# Faster Payment System ID (FPS ID) User Guide

| 00/00/<br>View Tr | tion Received Successfully<br>0000 00:00 HKT<br>ransaction History |
|-------------------|--------------------------------------------------------------------|
| Reference No.     | X00000000000                                                       |
| То                | UOB Kay Hian (HK) LTD<br>2664969                                   |
| Receiving bank    | Recipient Default bank                                             |
| Amount            | HKD 10,000                                                         |
| Message/Bill      | New                                                                |
| Transaction ID    | HD123456789                                                        |

Make Another Payment

Last updated on Nov 2021

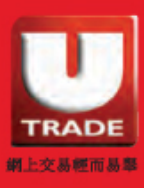

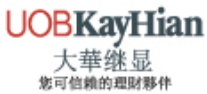

# CONTENT

| Introduction 3 -                                 | 6  |
|--------------------------------------------------|----|
| What is the Faster Payment System                | 3  |
| What are the benefits of using FPS ID            | 4  |
| Deposit via FPS in 6 Steps                       | 5  |
| UOB Kay Hian's FPS ID                            | .6 |
| Deposit Confirmation                             | 6  |
| FPS User Guide (Mobile Banking) 7 -              | 16 |
| Bank of China                                    | 7  |
| HSBC                                             | 10 |
| Hang Seng Bank                                   | 13 |
| FPS User Guide (Internet Banking)18 -            | 28 |
| Bank of China                                    | 18 |
| HSBC                                             | 22 |
| Hang Seng Bank                                   | 26 |
| Important Notice                                 | 32 |
| FPS Registration                                 | 30 |
| Deposit Principle                                | 30 |
| Clients using ICBC (Asia) and CMB Wing Lung Bank | 30 |
| Mobile Security Key                              | 31 |
| Transfer Limits                                  | 32 |

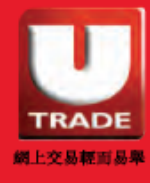

# What is Faster Payment System (FPS)?

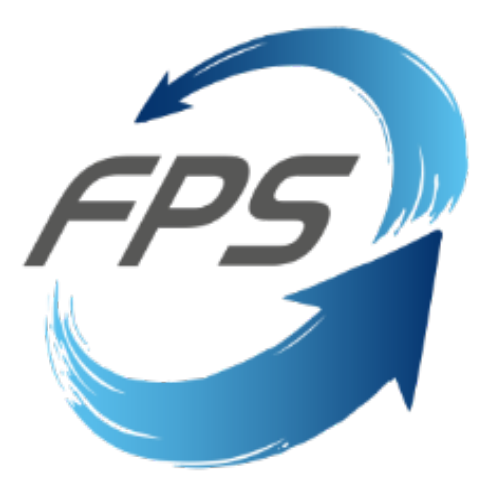

Faster Payment System (FPS) is a real-time payment service platform launched by the Hong Kong Monetary Authority. It uses a unified platform to connect all local banks for instant cross-bank transfer services. Clients can use online and mobile e-banking to carry out cross-bank transfer services in Hong Kong dollars or Renminbi in real-time using mobile phone numbers, email addresses or fast payment system identification codes.

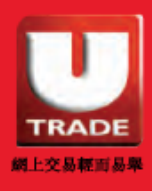

# What are the benefits of using FPS ID?

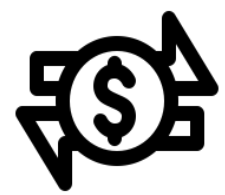

#### I. Simple & Convenient

- Simply transfer your funds using the FPS ID of UOB Kay Hian<sup>^</sup> [i.e. Equities (HKD) FPS ID: 2664969]
- Proof of deposit is not required\*

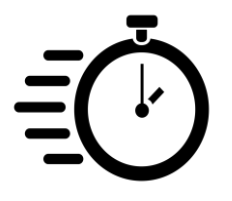

#### **II. Instant Transfers**

- Transfers can be made instantly anytime, anywhere
- Account balance will be updated within half working day\*

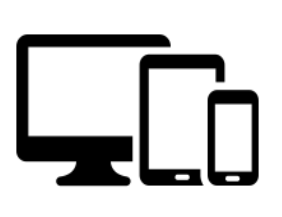

### III. Accessible Across Different Platforms

- Connect to different banks and e-wallets
- Supported on computers and mobile devices

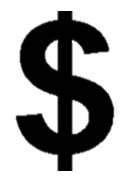

#### **IV. Multiple Currencies**

- \$0 Handling Fee
- Supports HKD and RMB payments

^Enter your UOB Kay Hian account number in the bank remarks field.

\*Only applicable to fund transfers processed by FPS ID of UOB Kay Hian. For fund transfers processed via receiving bank accounts, uploads of deposit proof is required. The account balance will be updated within one working day.

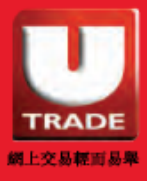

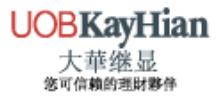

# **Deposit via FPS in 6 Steps**

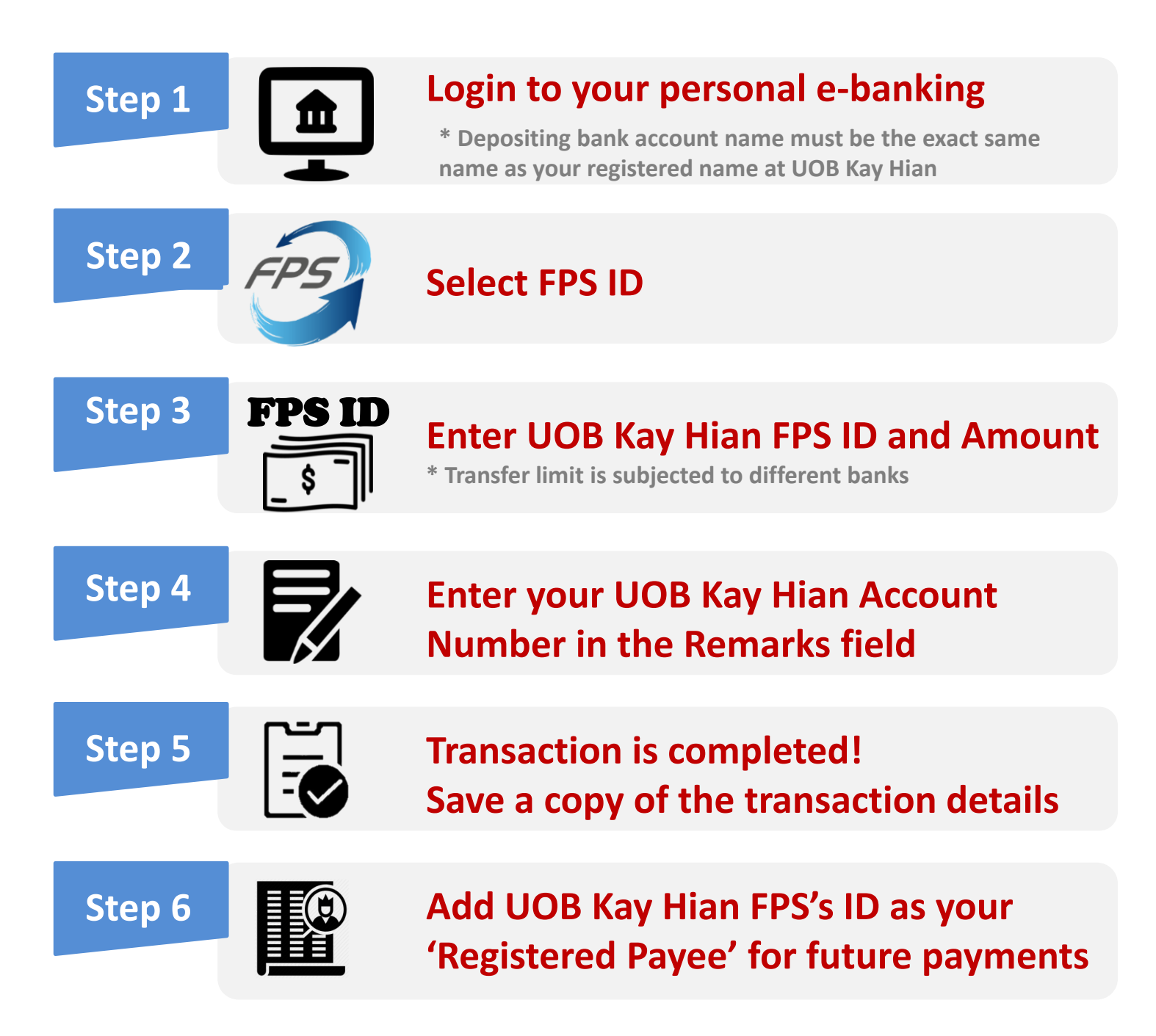

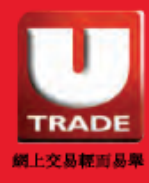

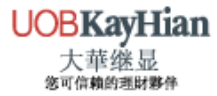

# **UOB Kay Hian FPS IDs**

| Category      | CUR | Payee Name                | FPS ID  |
|---------------|-----|---------------------------|---------|
| Equition      | HKD | UOB KAY HIAN (HK) LTD     | 2664969 |
| Equities      | CNY | UOB KAY HIAN (HK) LTD     | 1439348 |
| Stock Options | HKD | UOB KAY HIAN (HK) LTD-O C | 4102521 |
| Futuros       | HKD | UOB K H F (HK) LD- HKFE T | 5021621 |
| rutures       | CNY | U K H F (H K) L-H T C A   | 1793421 |

# **Deposit Confirmation**

| Deposit Time                                                                                                   | Receiving Time |  |  |  |  |
|----------------------------------------------------------------------------------------------------|----------------|--|--|--|--|
| Before 11:30 am                                                                                                | After 1pm      |  |  |  |  |
| 11:30 am – 4pm Before US market opens                                                                          |                |  |  |  |  |
| * If the deposit is made after 4pm, the receiving time will be on the next<br>Hong Kong trading day after 1pm. |                |  |  |  |  |

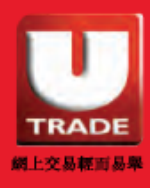

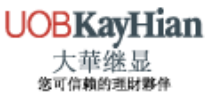

# FPS USER GUIDE (MOBILE BANKING) Bank of China

## 1. Login to your personal e-banking and select 'Transfer/ FPS'

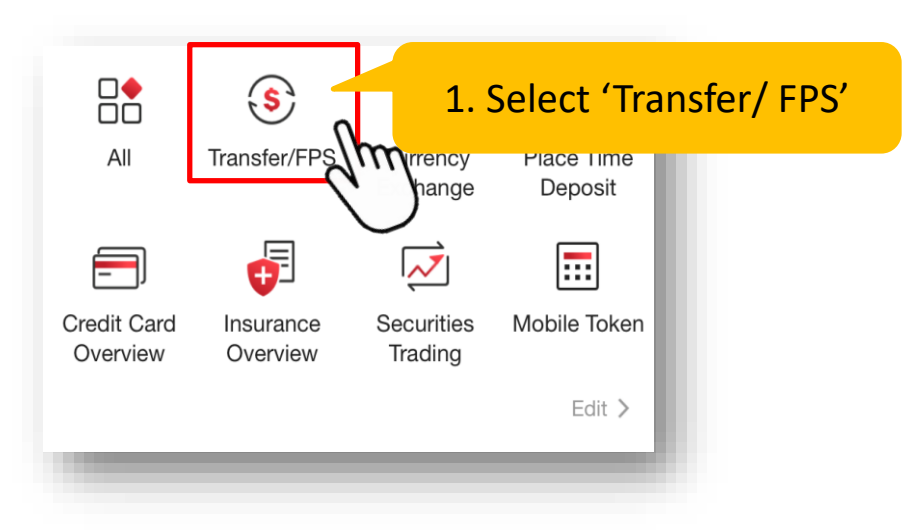

2. Select 'FPS ID' and enter UOB Kay Hian's FPS ID

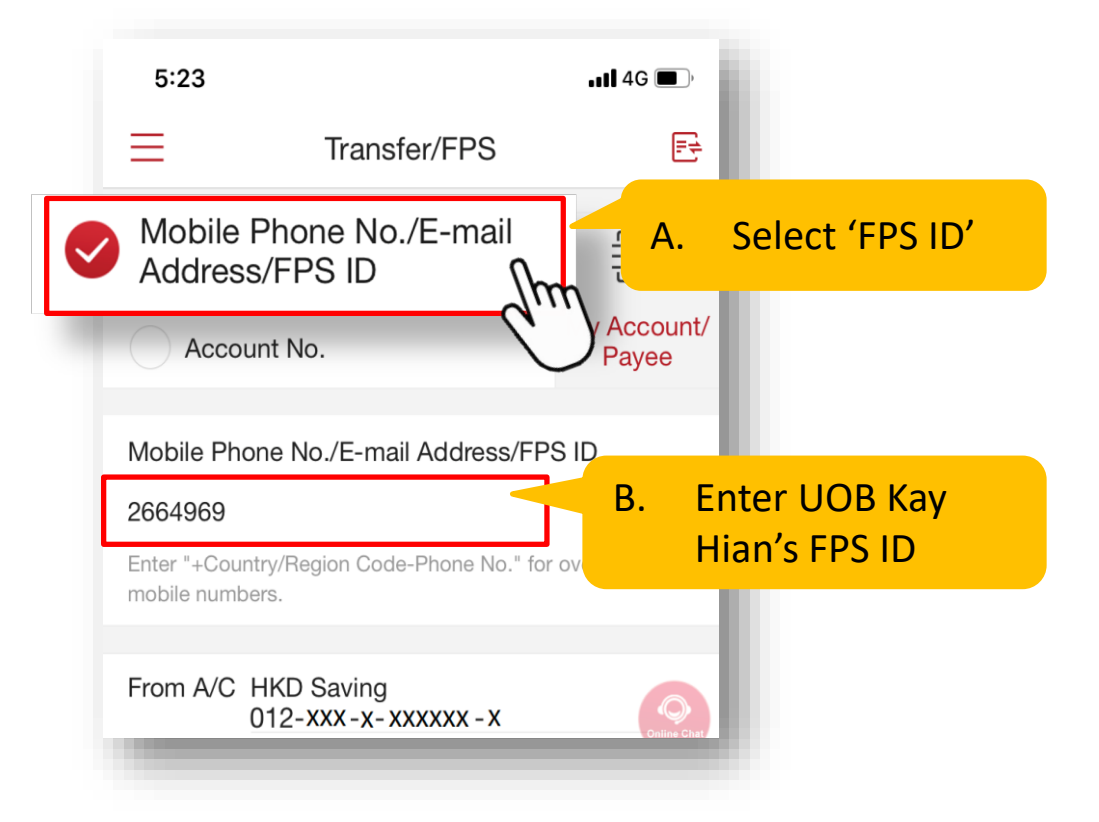

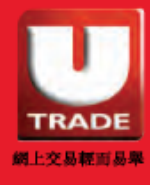

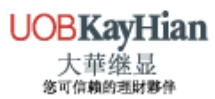

FPS ID User Guide

## 3. Input the transaction details

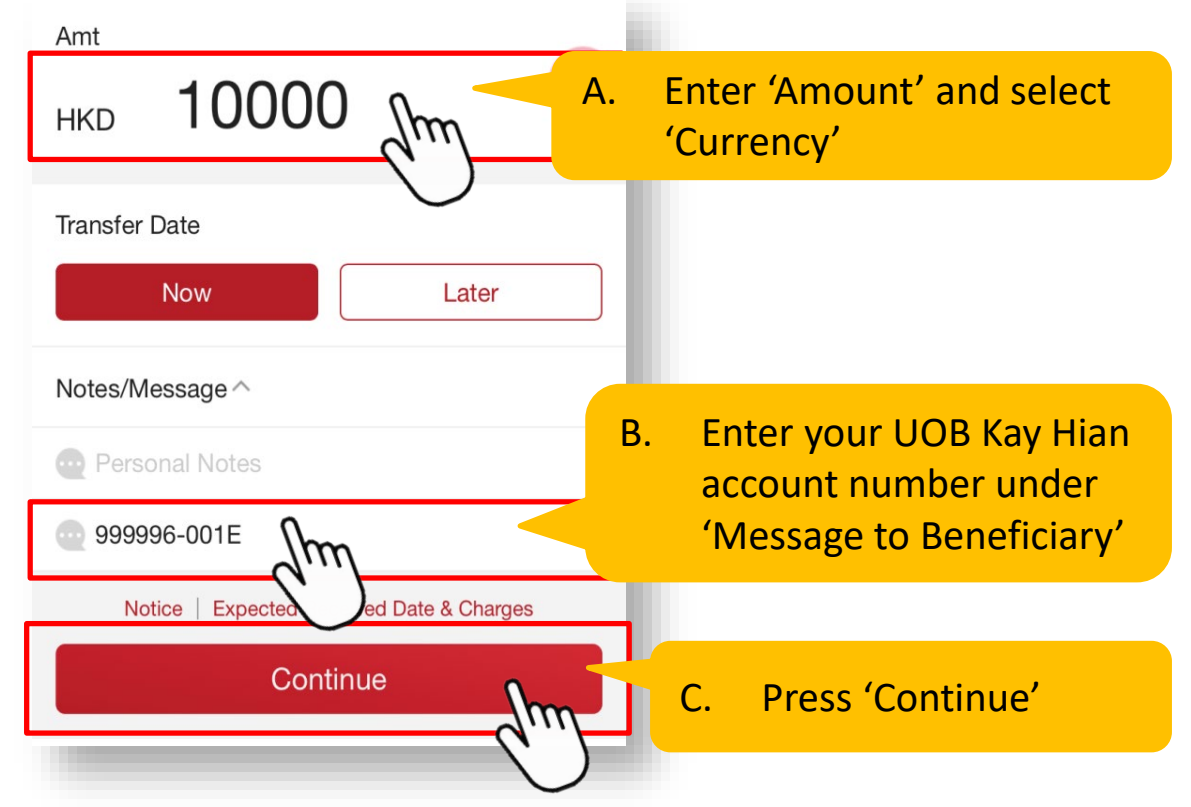

## 4. Verify and confirm the transaction details

#### Please verify before confirmation.

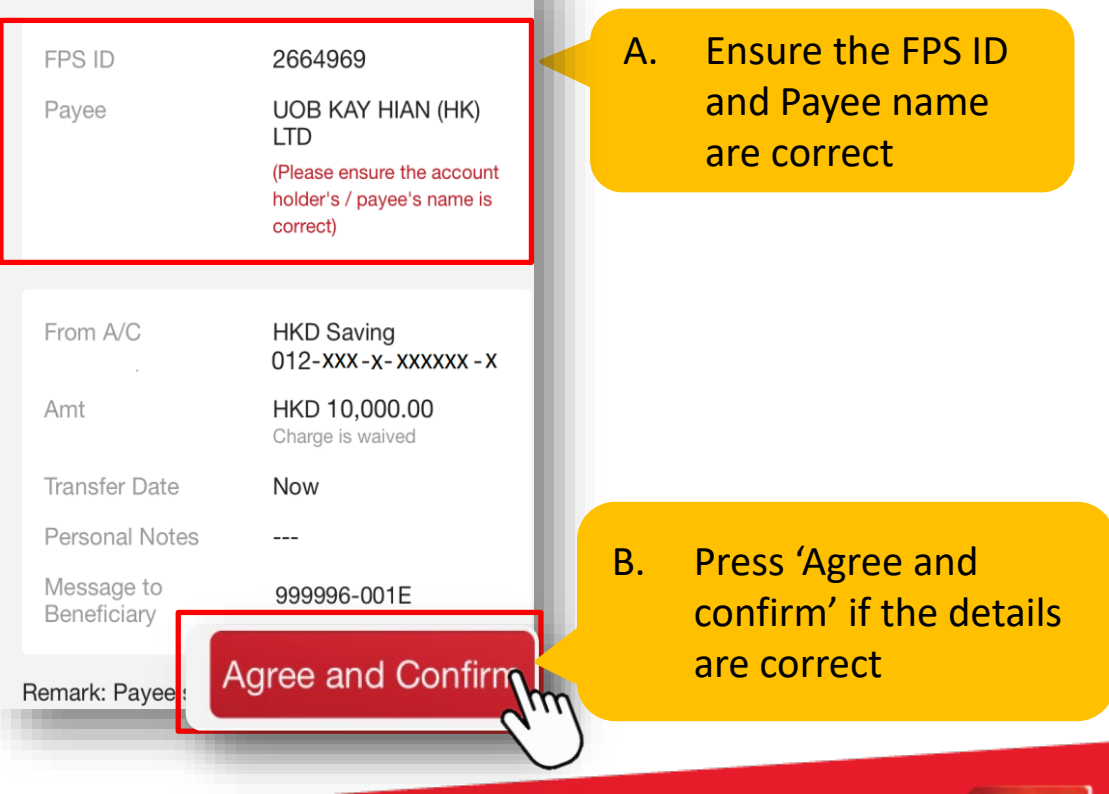

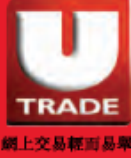

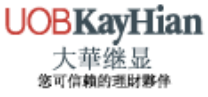

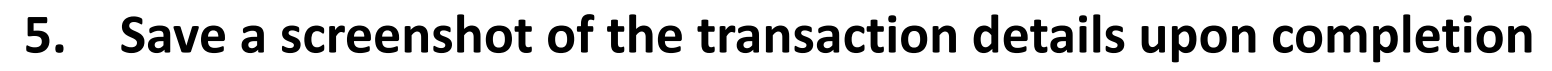

It is suggested to add UOB Kay Hian as 'Registered Payee' to retrieve saved information for future payments

|         | 5:25          |                  | •11 4G 🔳                       |                                      |                      |
|---------|---------------|------------------|--------------------------------|--------------------------------------|----------------------|
|         | Tra Tra       | nsfer/FPS        | F                              |                                      |                      |
|         | Reference No. | 2006098480553    | 3                              |                                      |                      |
|         |               |                  |                                |                                      |                      |
|         | Your Instruc  | tion has been s  | ent                            |                                      |                      |
|         | Payee         | uob kay hian (hk | ) LTD                          |                                      |                      |
|         | FPS ID        | 2664969          |                                |                                      |                      |
|         | Amt           | HKD 10,000.00    |                                |                                      |                      |
| •<br>C+ | Register Paye | e Im             | کی<br>Kay H                    | is suggested to<br>lian as 'Register | add UOB<br>ed Payee' |
| _       |               | Share UNE        | •••                            |                                      |                      |
| Sav     | e Details fr  | 5.               | Save tra<br>details<br>referen | ansaction<br>for your<br>ice         |                      |

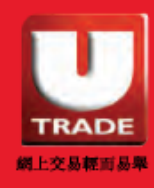

UOBKayHian 大華继显 <sup>後可信賴的調財幣件</sup>

# FPS USER GUIDE (MOBILE BANKING) HSBC

1. Login personal e-banking and select 'Transfer/FPS'

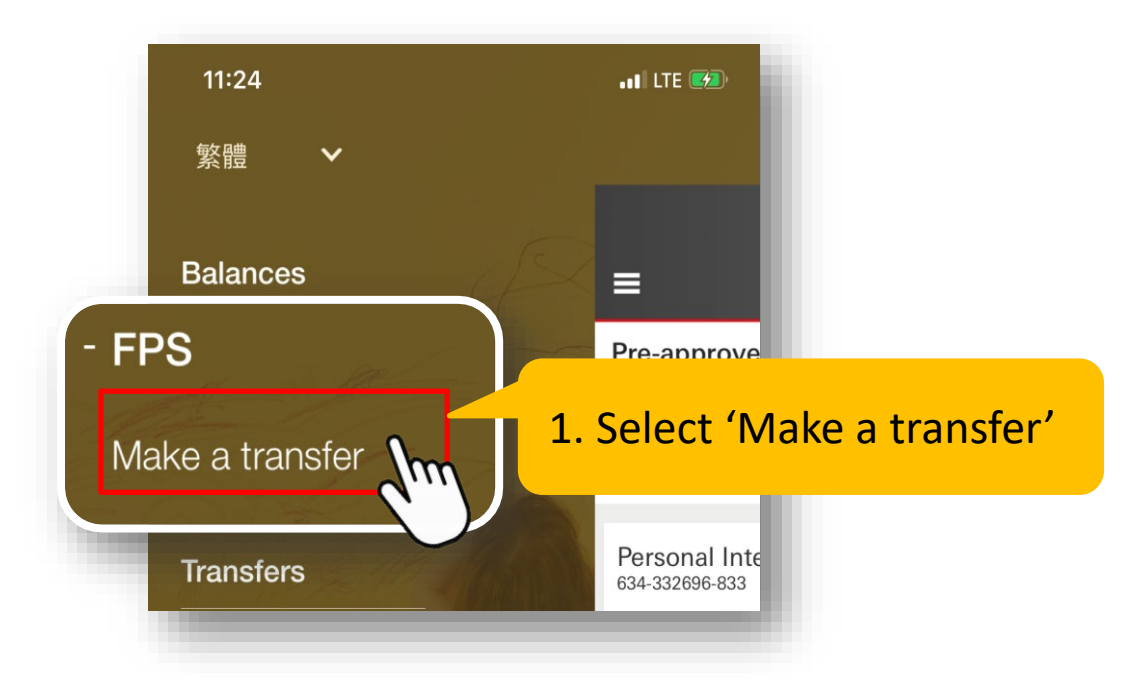

## 2. Select 'Transfer to'

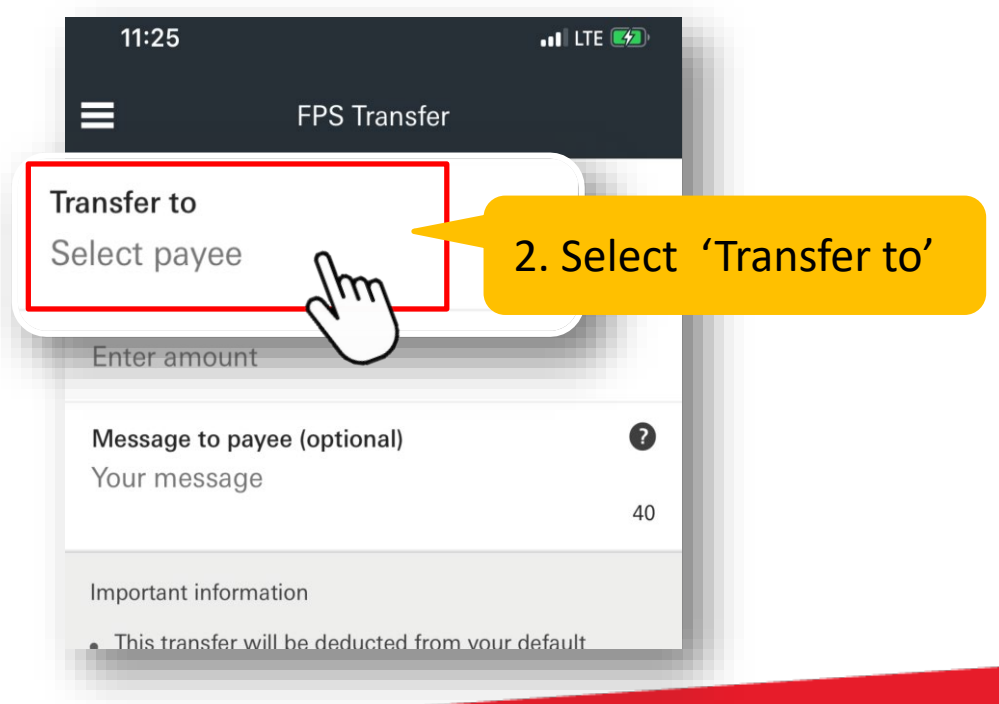

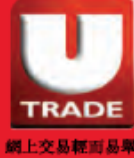

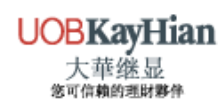

### 3. Enter UOB Kay Hian's FPS ID

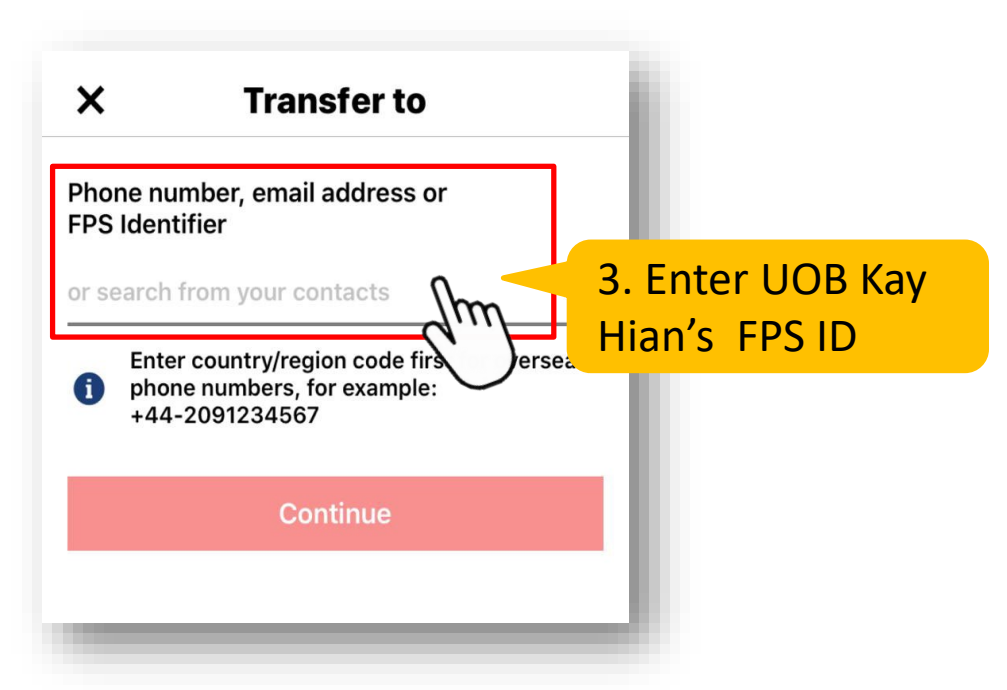

#### 4. Enter transaction details

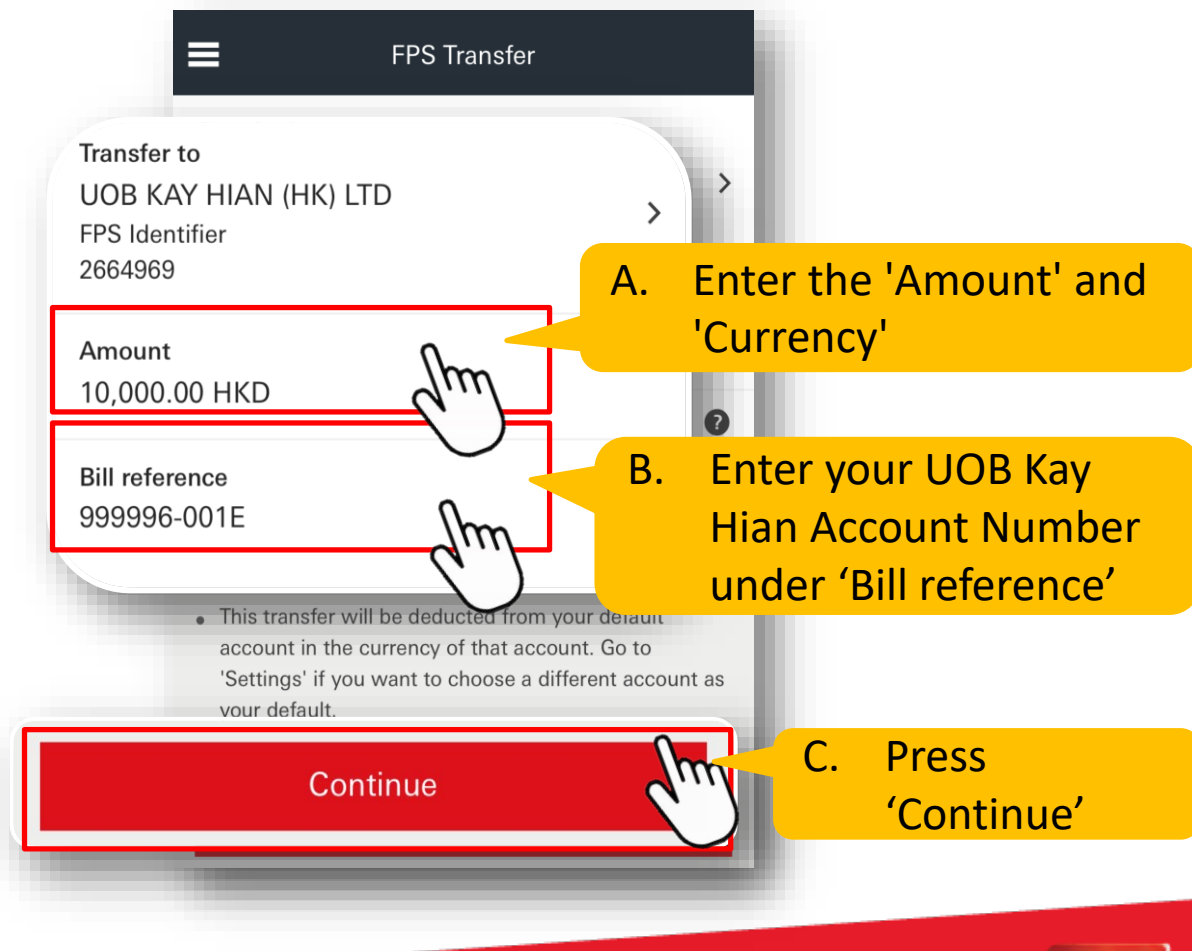

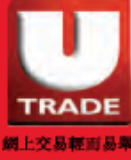

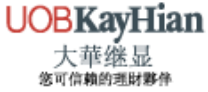

## 5. Verify and confirm the transaction details

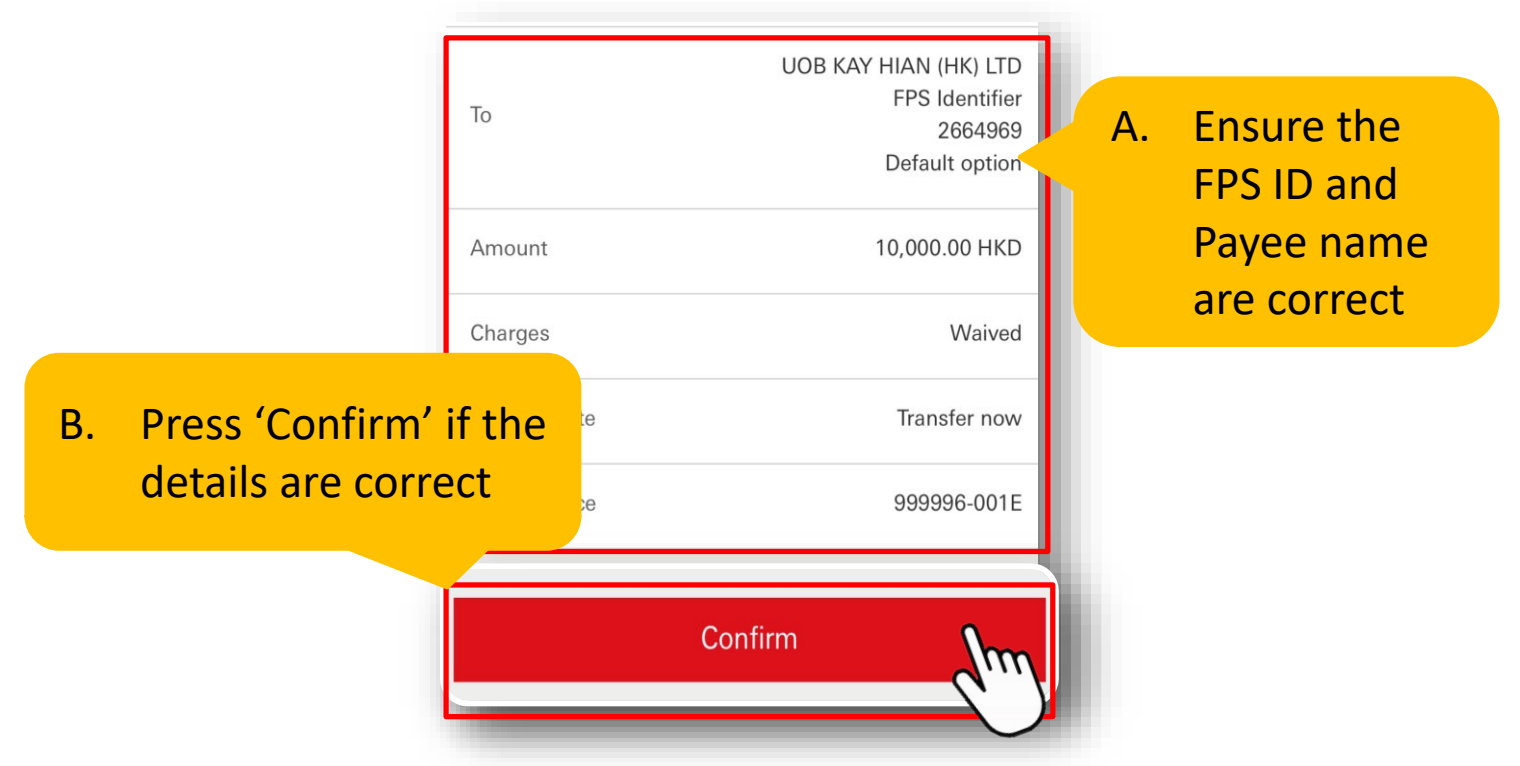

6. Save a screenshot of the transaction details upon completion

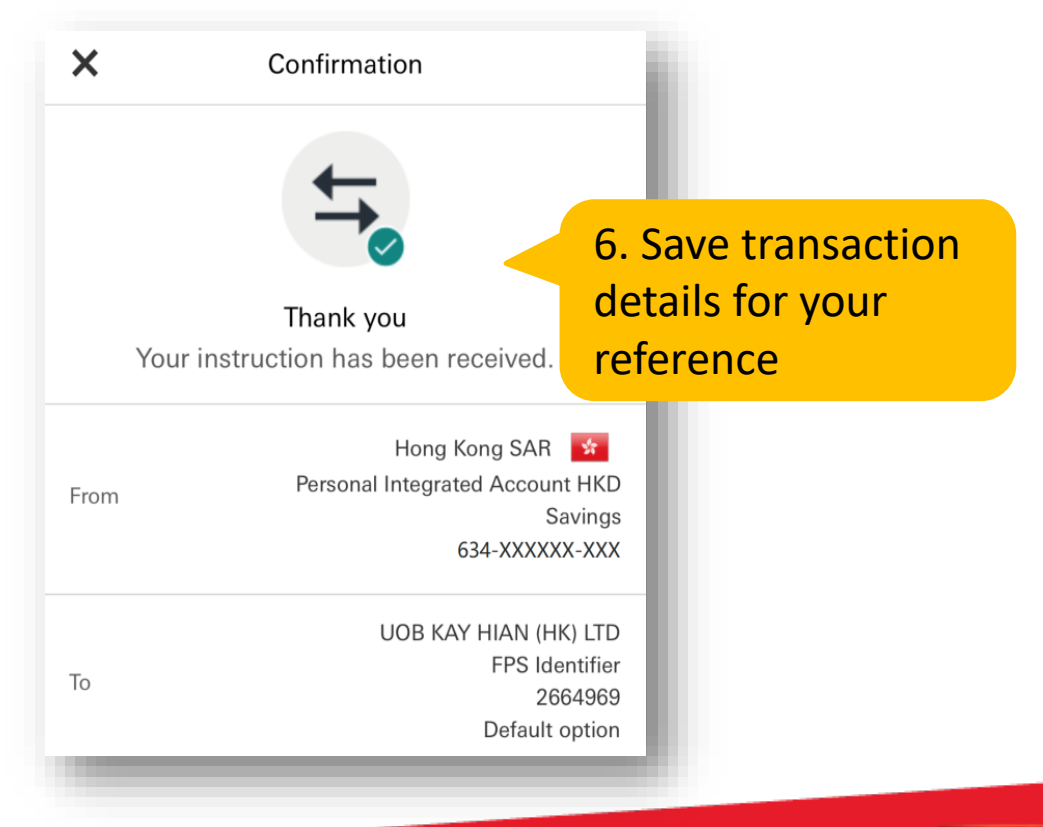

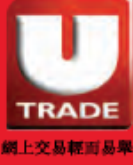

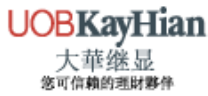

# FPS USER GUIDE (MOBILE BANKING)

# Hang Seng Bank

 Login to your personal e-banking and select 'Account Services' > 'P.P Payment Platform' > 'Transfer & Pay'

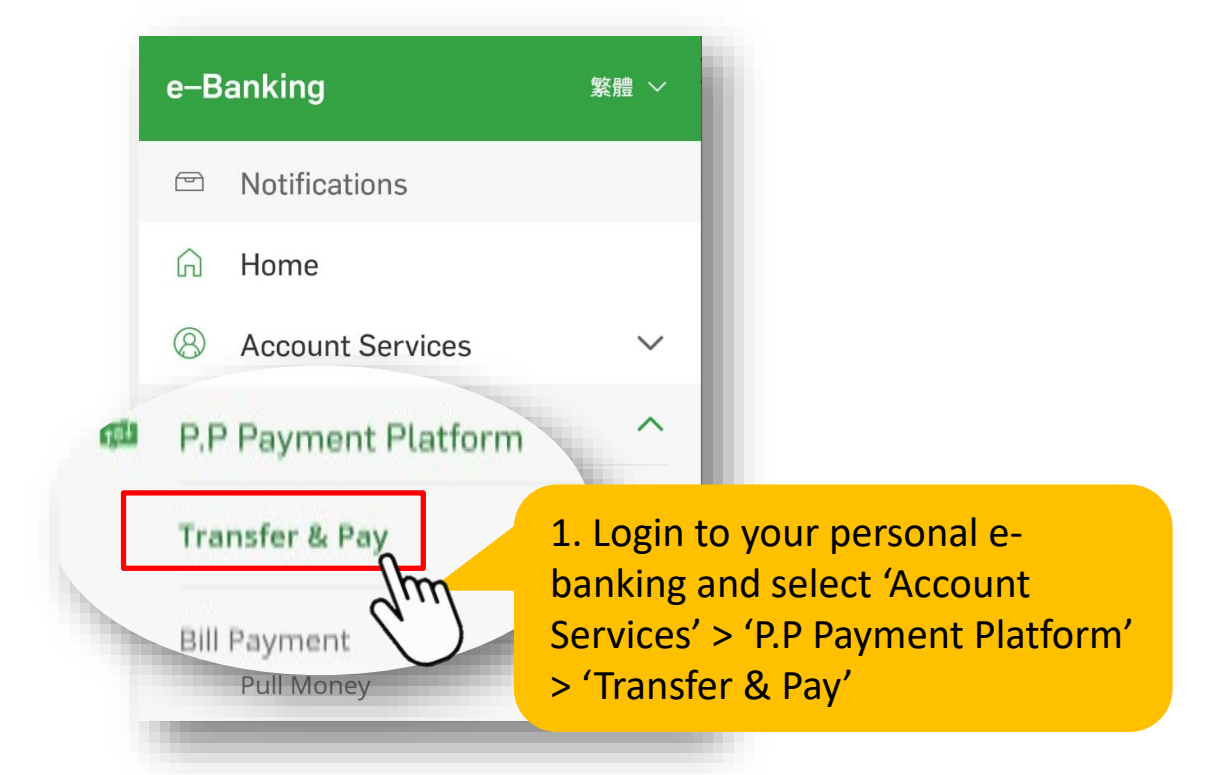

2. Select 'Transfer & FPS'

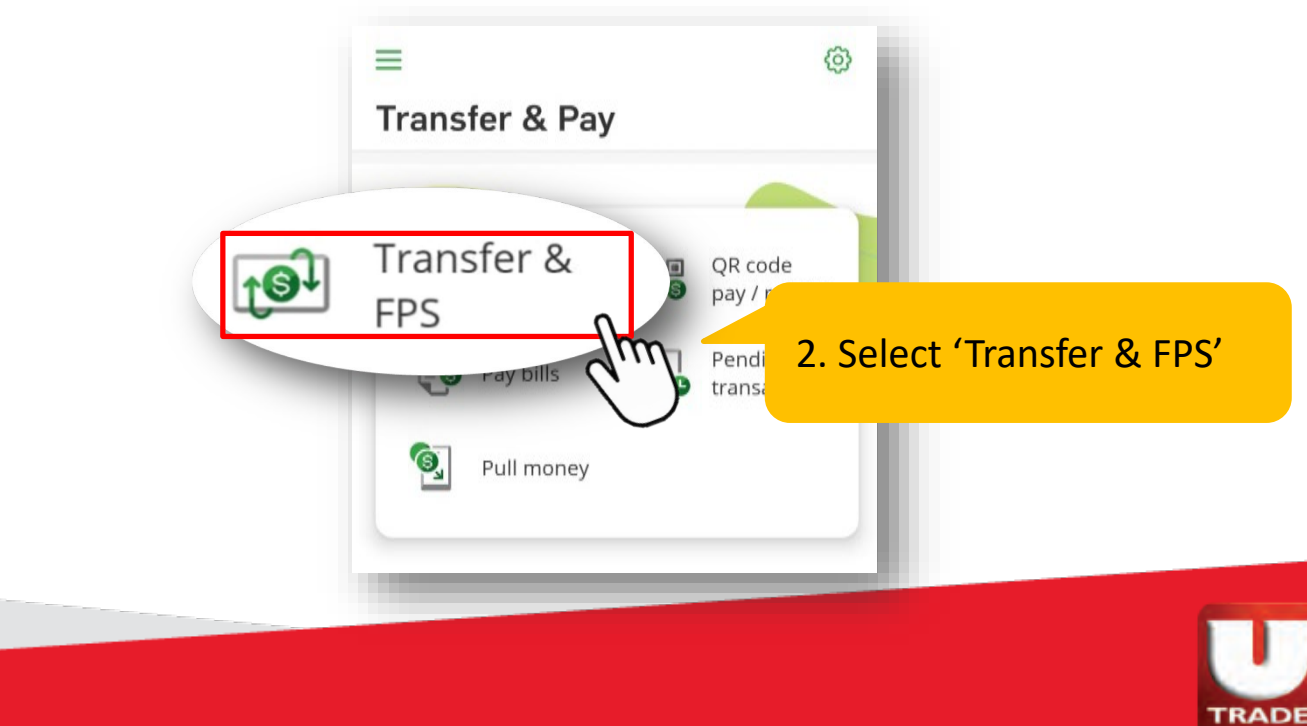

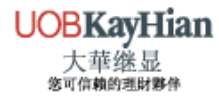

網上交易輕而易卑

## 3. Select 'New Payee'

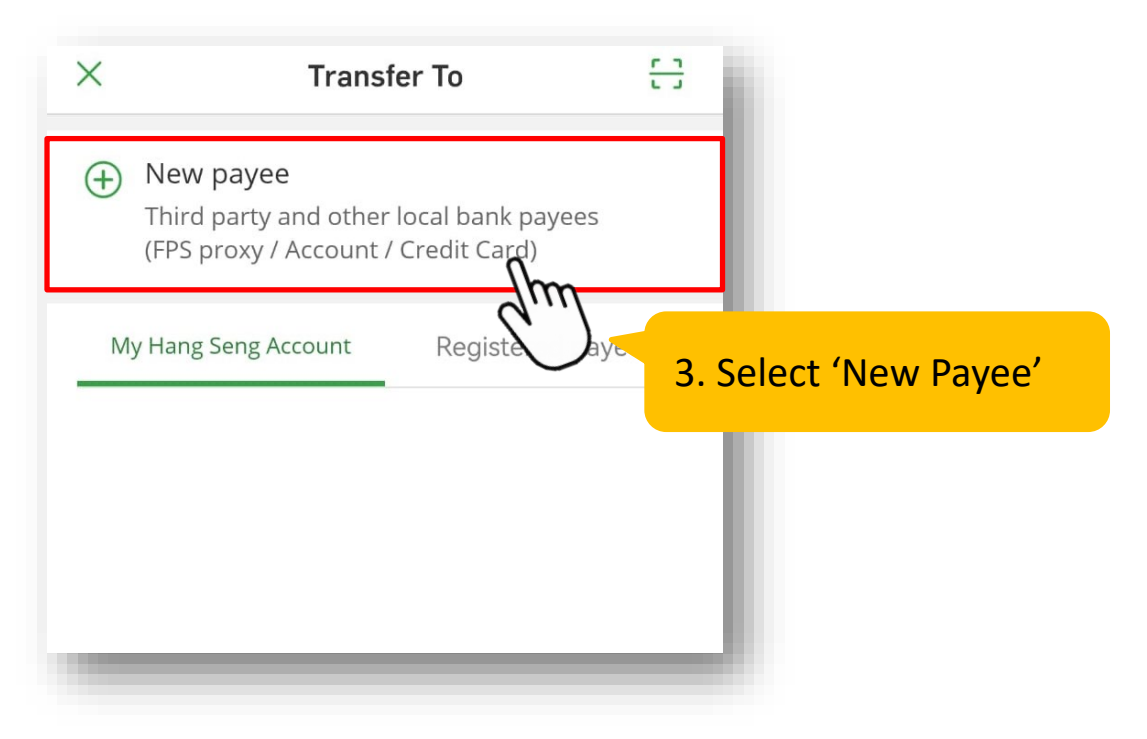

4. Select 'FPS ID'

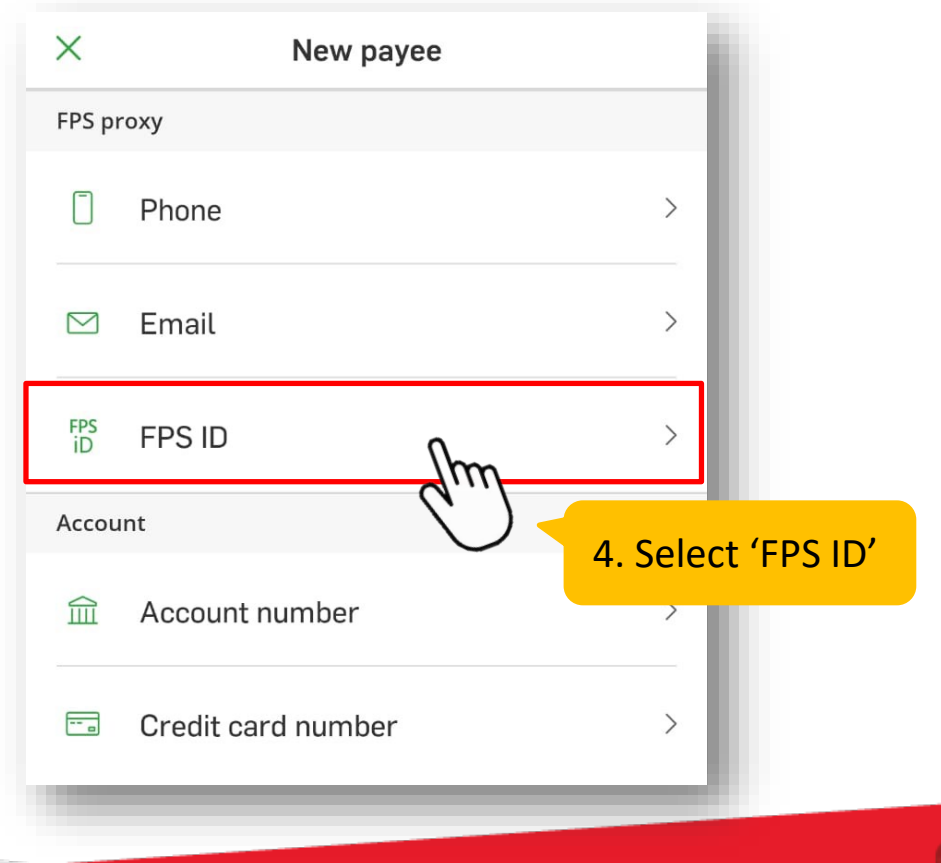

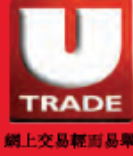

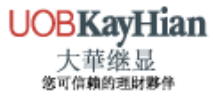

### 5. Enter UOB Kay Hian's FPS ID

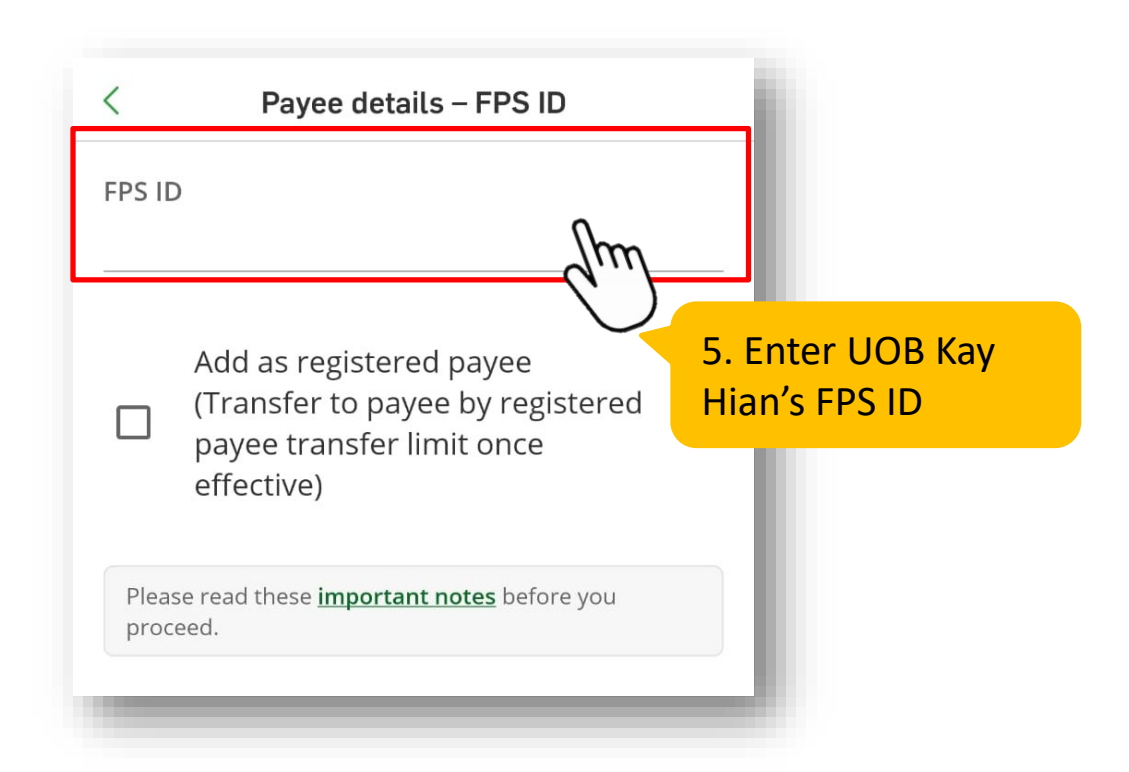

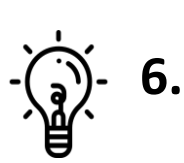

It is suggested to add UOB Kay Hian as 'Registered Payee' to retrieve saved information for future payments

| <      | Payee details – FPS ID                                                                                                    |      |
|--------|----------------------------------------------------------------------------------------------------|------|
| FPS ID |                                                                                                    |      |
|        |                                                                                                    |      |
| Please | Add as registered payee<br>(Transfer to payee by registered<br>payee transfer limit once<br>effective)<br>It is suggested to add | UOB  |
| procee | Ray man as Registered P                                                                                                    | ayee |

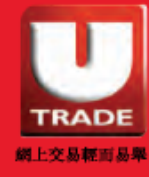

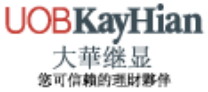

### 7. Enter transaction details

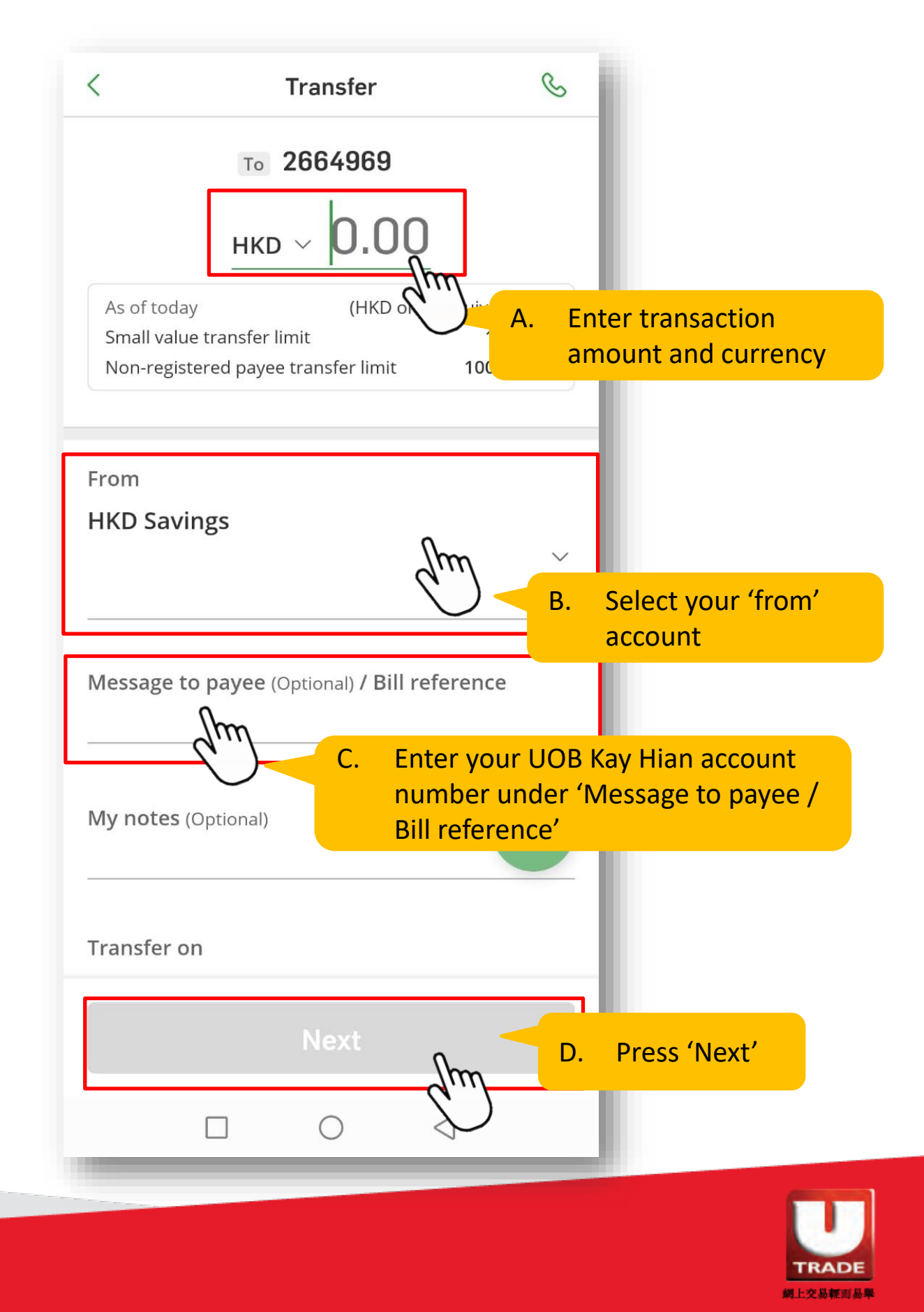

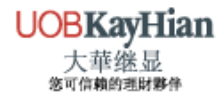

## 8. Verify and confirm the transaction details

|                                                                                                    | 5:18                            |                                                                                                    | <b></b> 4G 🔳 ,                 |               |                          |    |
|----------------------------------------------------------------------------------------------------|---------------------------------|----------------------------------------------------------------------------------------------------|--------------------------------|---------------|--------------------------|----|
|                                                                                                    | <                               | Verify                                                                                                    | S                              |               |                          |    |
|                                                                                                    | Please confirm recipient before | if the Recipient Name is the<br>e proceeding.                                                                                                  | e intended fund                |               | Ensure that th           | ~  |
|                                                                                                    | То                              | UOB                                                                                                    | KAY HIAN (HK) LTD<br>2664969   | A.            | FPS ID and               | e  |
|                                                                                                    | Receiving bank                  | Reci                                                                                                    | pient Default Bank             |               | Payee name ai<br>correct | re |
|                                                                                                    | Amount                          |                                                                                                    | HKD 10,000.00                  |               |                          |    |
|                                                                                                    | Message / Bill<br>reference     |                                                                                                    | 999996-001E                    |               |                          |    |
| <ul> <li>B. Press 'Confirm' if the details are correct</li> <li>9. Save a scree completion</li> </ul> | nshot<br>=                      | Confirm to pay HKD :<br>Of the tra<br>Acknowledgemer<br>Instruction receiv<br>successfully<br>09/06/2020 05:19 HKT<br>View Transaction History | nsaction<br>nt &               | deta<br>9. Sa | ve the                   |    |
|                                                                                                    | Reference No.                   |                                                                                                    | A12345678991                   | for v         | our reference            |    |
|                                                                                                    | То                              | UOI                                                                                                    | 3 KAY HIAN (HK) LTD<br>2664969 | Г             |                          |    |
|                                                                                                    | Receiving ban                   | K Re                                                                                                    | cipient Default Bank           |               |                          |    |
|                                                                                                    | Amount                          |                                                                                                    | HKD 10,000.00                  |               |                          |    |
|                                                                                                    | Message / Bill                  |                                                                                                    | 99996-001E                     |               |                          |    |
|                                                                                                    |                                 |                                                                                                    |                                |               |                          |    |

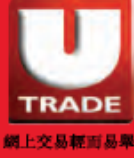

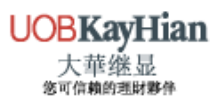

# FPS USER GUIDE (INTERNET BANKING) Bank of China

1. Login to your personal e-banking and select 'Transfer/FPS'

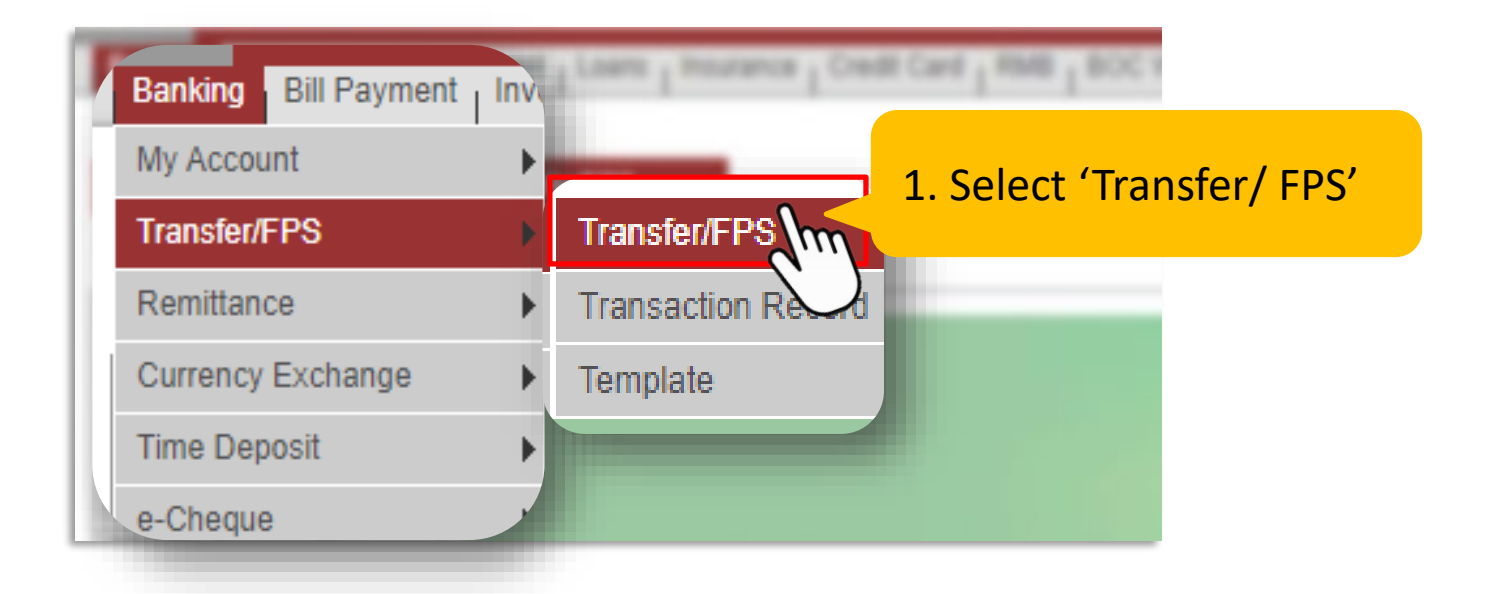

2. Select 'FPS ID' and enter UOB Kay Hian's FPS ID

| Beneficiary                         | <ul> <li>My Beneficiary</li> <li>New Beneficiary</li> </ul>                                                                                                    |
|-------------------------------------|----------------------------------------------------------------------------------------------------|
| Beneficiary<br>Addressing<br>Method | FPS ID                                                                                                    |
| FPS ID                              | 2664969 Am                                                                                                    |
| Effective Dates                     | No Table and the second second s |

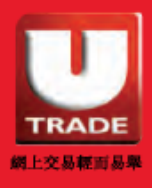

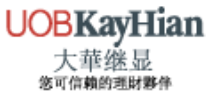

3. Input the transaction details

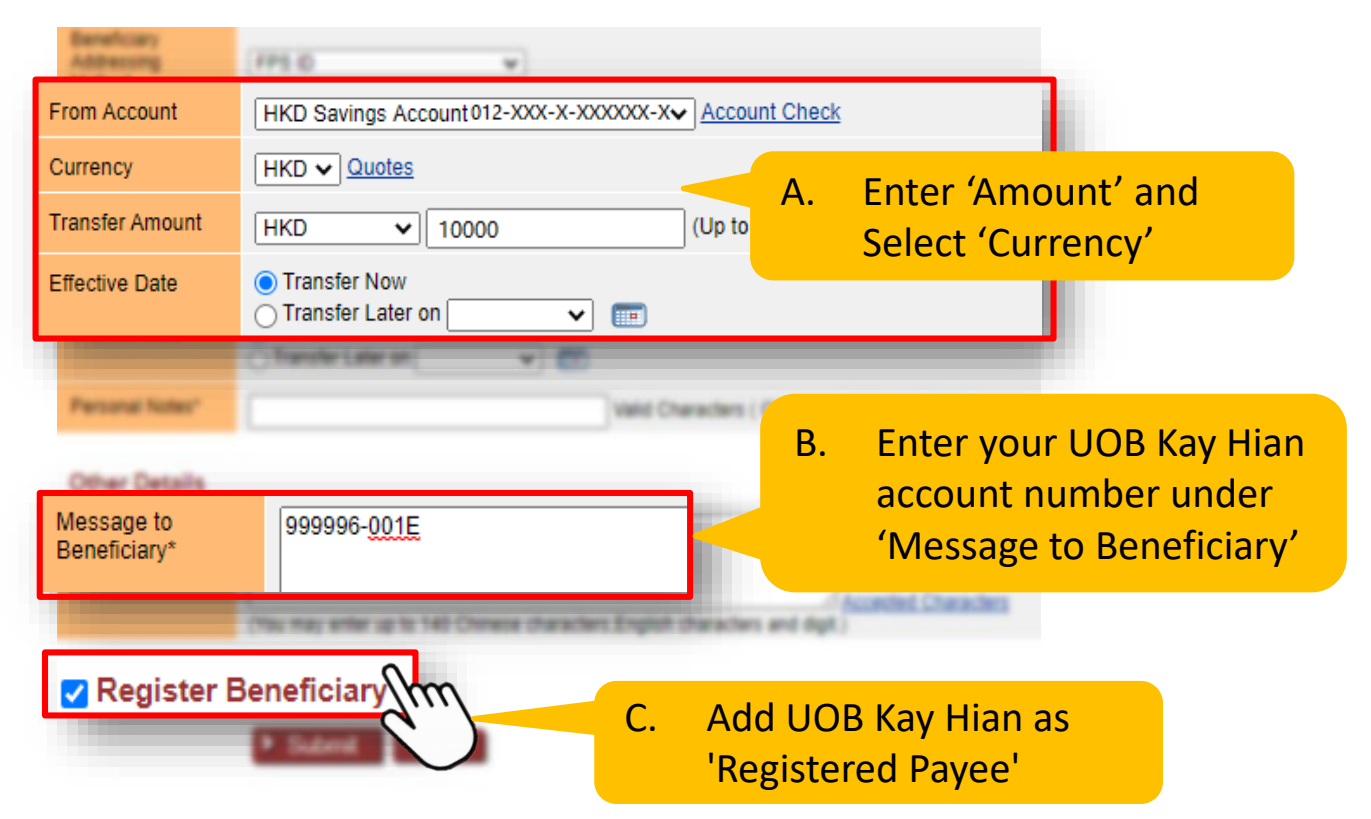

4. Add UOB Kay Hian as 'Register Beneficiary' and save the template

|                 | Register Bene                                                              | eficiary                                                   |
|-----------------|----------------------------------------------------------------------------|------------------------------------------------------------|
|                 | Registered Third<br>Party Account<br>Daily Fund<br>Transfer Total<br>Limit | HKD 10000.00 Details A. Set up Transfer limit              |
|                 | Daily Transfer<br>Limit for this<br>payee                                  | HKD 10000                                                  |
|                 | Beneficiary's                                                              | Equities UOBKH                                             |
|                 | 🔽 Save as tem                                                              | plate, template name Equities UOBKH B. Rename the template |
| C. Pres<br>Subr | s'<br>mit'                                                                 | Submit                                                     |

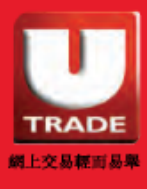

## 5. Verify and confirm the transaction details

| FPS ID                    | <u>2664969</u>                                                   |                      |
|---------------------------|------------------------------------------------------------------|----------------------|
| Beneficiary's<br>Name     | UOB KAY HIAN (HK) LTD (Please ensure the account holder's / pave | 5. Ensure the FPS ID |
| From Account              | HKD Savings Account 012-XXX-X-XXXXXXX-X                          | and payee name are   |
| Currency                  | НКД                                                              | correct              |
| Transfer Amount           | HKD 10,000.00                                                    |                      |
| Effective Date            | Now                                                              |                      |
| Personal Notes            |                                                                  |                      |
| Add New<br>Template       | Equities UOBKH                                                   |                      |
| Handling Char             | ges and Beneficiary Bank Charges                                 |                      |
| Charges                   | Waived                                                           |                      |
| Other Details             |                                                                  |                      |
| Message to<br>Beneficiary | 999996-001E                                                      |                      |
|                           |                                                                  |                      |

6. Enter 2FA confirmation code and press 'Confirm' to submit the transaction

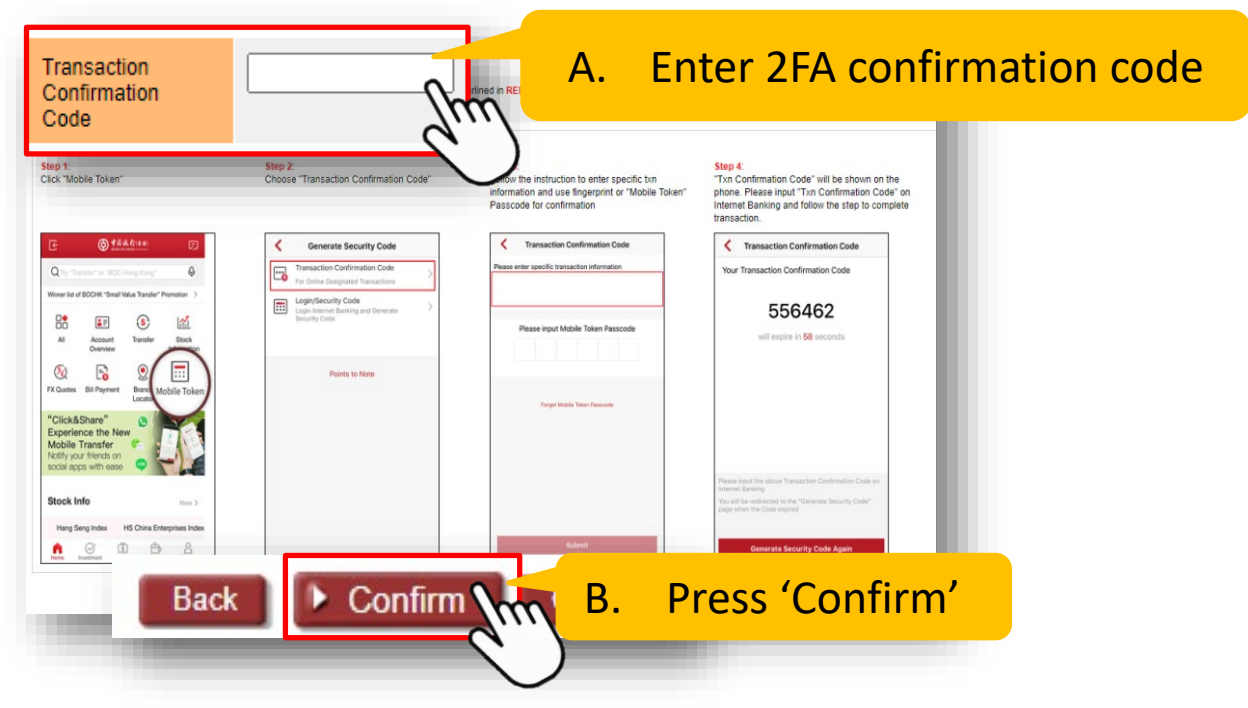

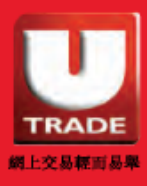

# 7. Save a screenshot of the transaction details upon completion

| Transfer/I                | FPS                                                                                                    |
|---------------------------|----------------------------------------------------------------------------------------------------|
| A brand new F             | Transaction is accepted Reference Number:2006299920691<br>FPS Service has already launched, please register the <u>addressing service</u> immediately to enjoy the faster transfer service. |
| FPS ID                    | 2664969                                                                                                    |
| Beneficiary's<br>Name     | UOB KAY HIAN (HK) LTD                                                                                                    |
| From Account              | HKD Savings Account 012-XXX-X-XXXXXXX-X                                                                                                    |
| Currency                  | нкр                                                                                                    |
| Transfer Amount           | HKD 10,000.00                                                                                                    |
| Effective Date            | Now                                                                                                    |
| Personal Notes            |                                                                                                    |
| Handling Charg            | ges and Beneficiary Bank Charges                                                                                                    |
| Charges                   | Waived                                                                                                    |
| Other Details             | Online Chai                                                                                                    |
| Message to<br>Beneficiary | 999996-001E                                                                                                    |
|                           | Save 7. Save transaction details for your reference                                                                                                    |

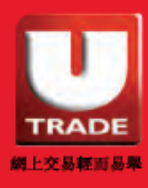

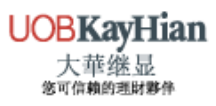

# FPS USER GUIDE (INTERNET BANKING) **HSBC**

Login to your personal e-banking and Select 'Transfer/FPS' 1.

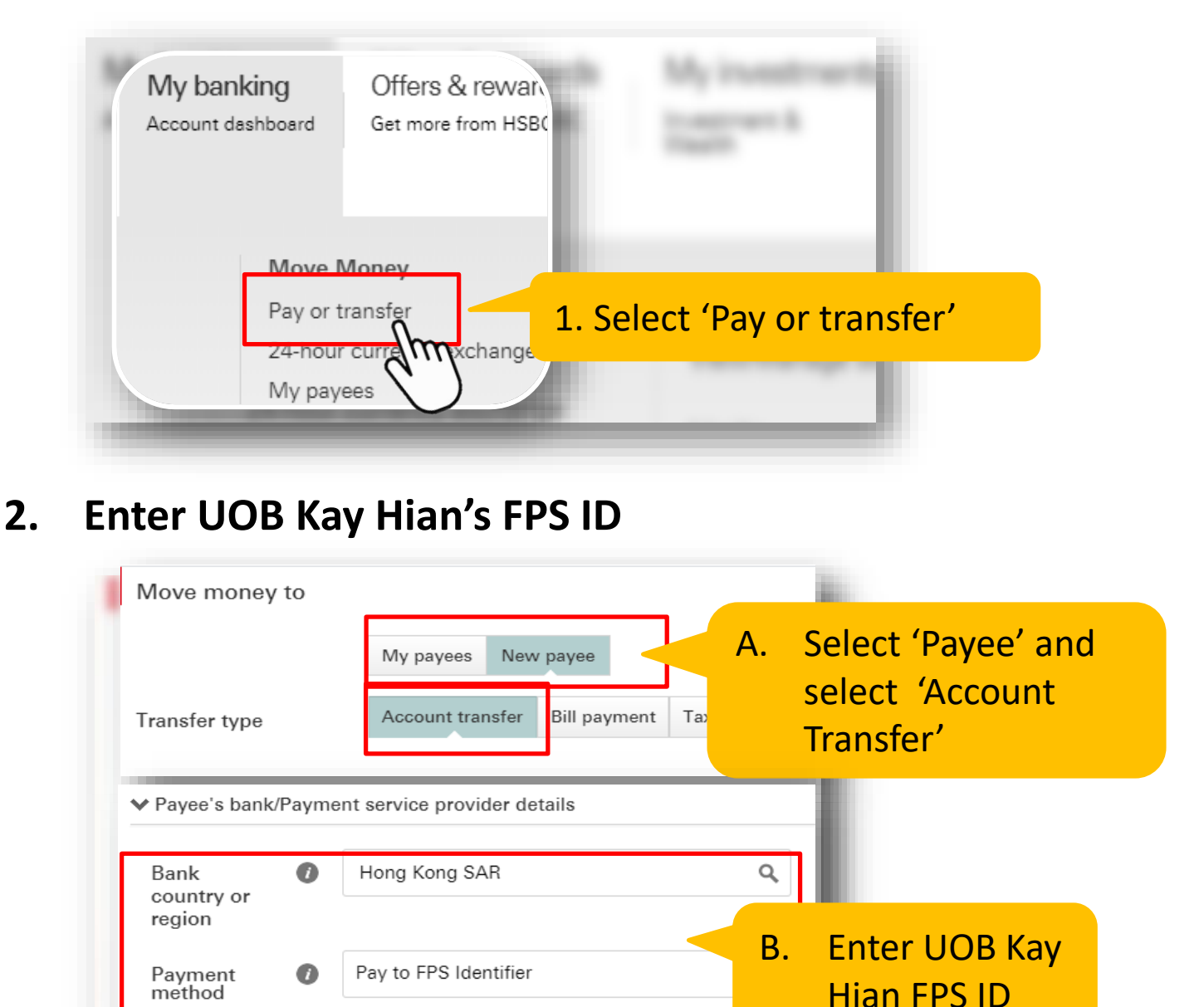

méthod

Identifier

FPS

Payee

name

2664969

UOB KAY HIAN (HK) LTD

0

ค

# 3. Add UOB Kay Hian as 'My payees' and input payee's nickname

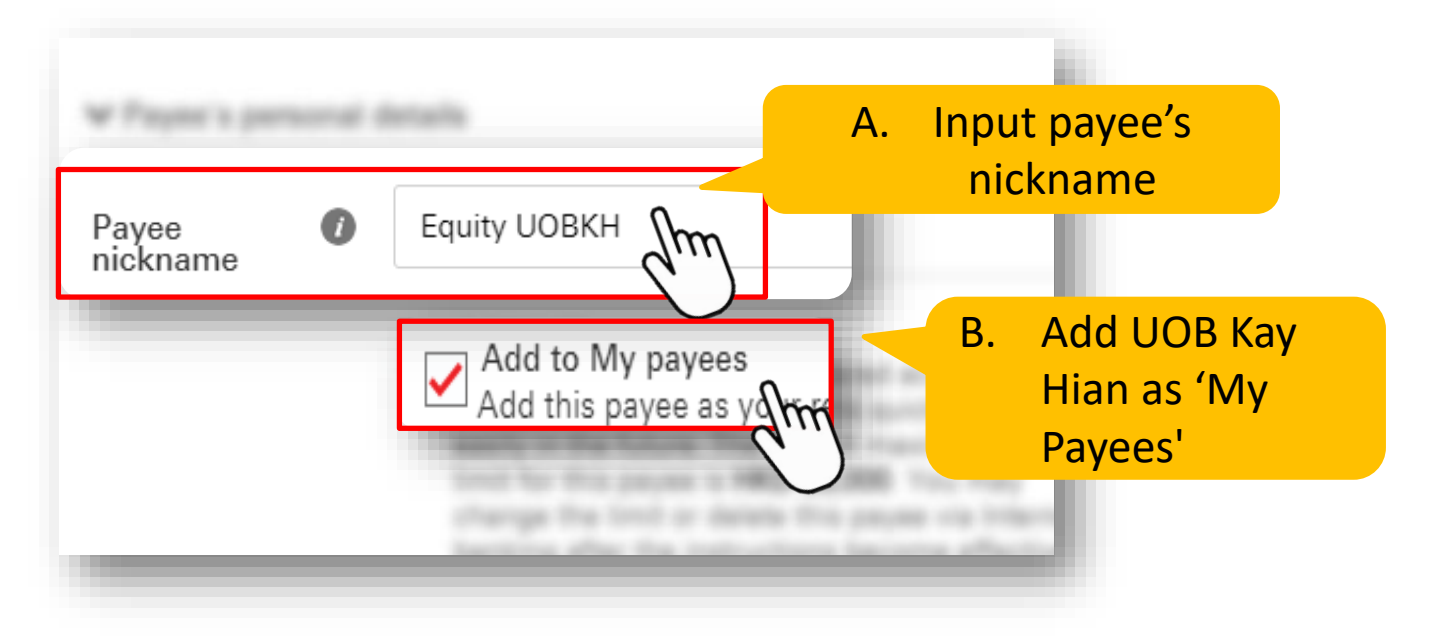

## 4. Enter transaction details

| Transfer Amount                | HKD 10,000.00                                                        | A. | Enter transaction   |
|--------------------------------|----------------------------------------------------------------------|----|---------------------|
|                                | Remaining daily small-value payment limit<br>HKD 9,999.00            |    | amount              |
|                                | Remaining daily transfer limit for non-registered payees<br>HKD 0.00 |    |                     |
|                                | Payment limit and fees                                               |    |                     |
| Reference                      | 999996-001E                                                          | Β. | Enter your UOB Kay  |
| (optional) 🕧                   |                                                                      |    | Hian account number |
| Message to payee<br>(optional) | Enter message to payee                                               |    | at 'Reference'      |
| Date                           | Now Later Recurring                                                  |    |                     |
|                                |                                                                      | _  |                     |

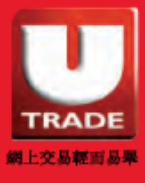

5. Verify and confirm the transaction details

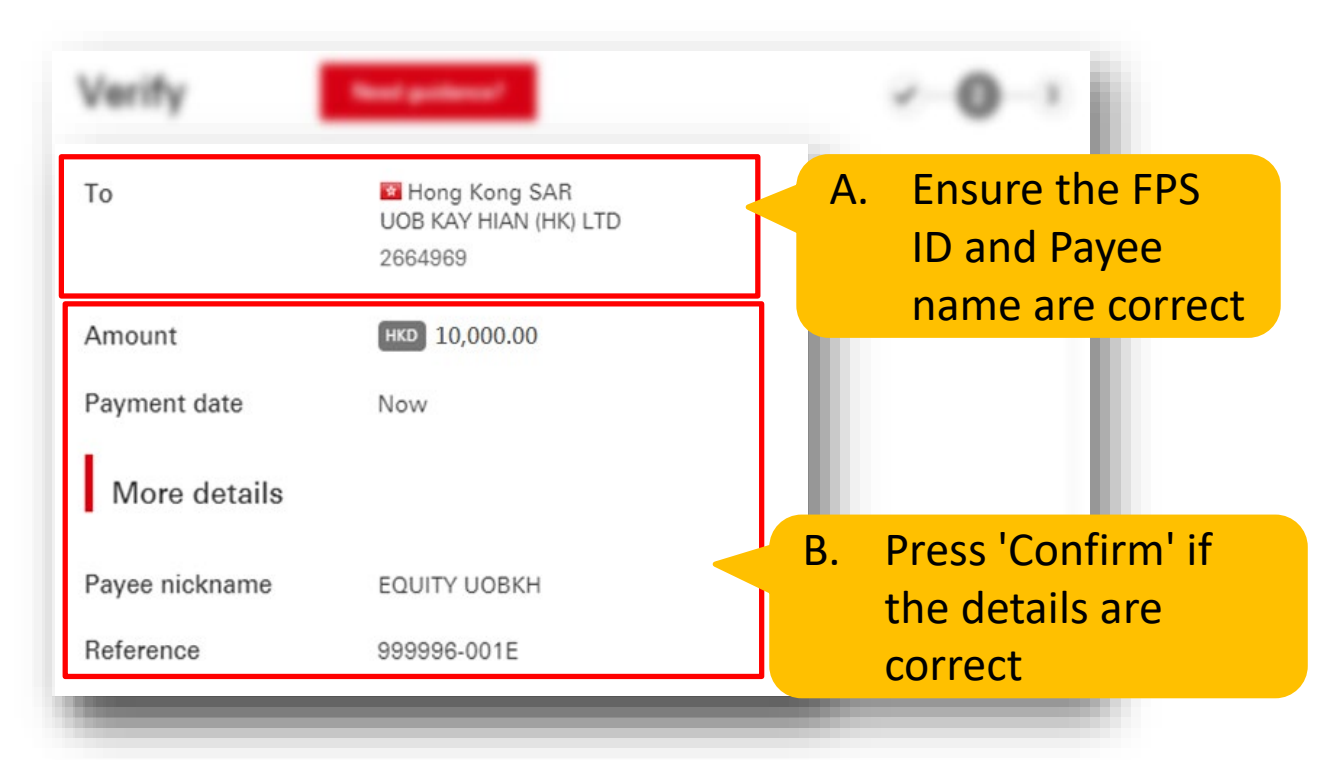

6. Enter 2FA confirmation code and Press 'OK'

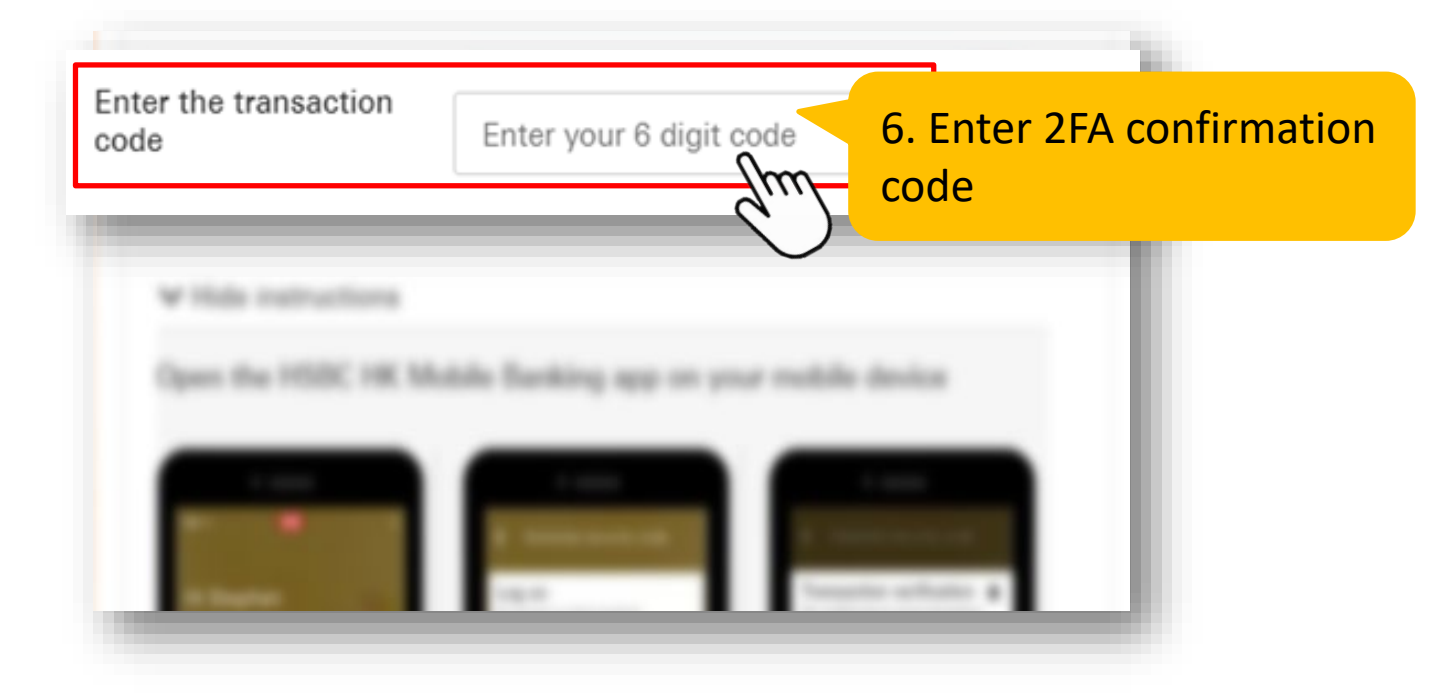

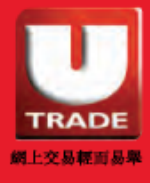

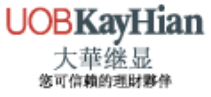

# 7. Save a screenshot of the transaction details upon completion

| Need guidance?       Image: Confirmation         We have received your instruction of adding the payee as your registered transfer accounts.         Blaces check your payee list offer two working days to confirm payee here been |                                                                    |                                                     |  |  |
|----------------------------------------------------------------------------------------------------|--------------------------------------------------------------------|-----------------------------------------------------|--|--|
| <ul> <li>Your instruction 2020.</li> </ul>                                                                                                    | yee list, select 'My Banking' and<br>has been successfully process | d choose 'My payees'.<br>sed at 16:12 HKT on 03 Jul |  |  |
| Please note the referen                                                                                                    | nce number for your records.                                       | 7. Save transaction details for your reference      |  |  |
| _                                                                                                    | HKD Statement Savings                                              |                                                     |  |  |
| То                                                                                                    | Hong Kong SAR<br>UOB KAY HIAN (HK) LTD<br>2664969                  |                                                     |  |  |
| Amount                                                                                                    | нкр 10,000.00                                                      |                                                     |  |  |
| Payment date                                                                                                    | Now                                                                |                                                     |  |  |

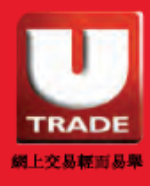

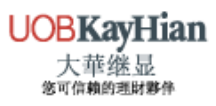

# FPS USER GUIDE (INTERNET BANKING)

# **Hang Seng Bank**

 Login to your personal e-banking and select 'P.P Payment Platform' > 'Transfer' > 'Local Transfer'

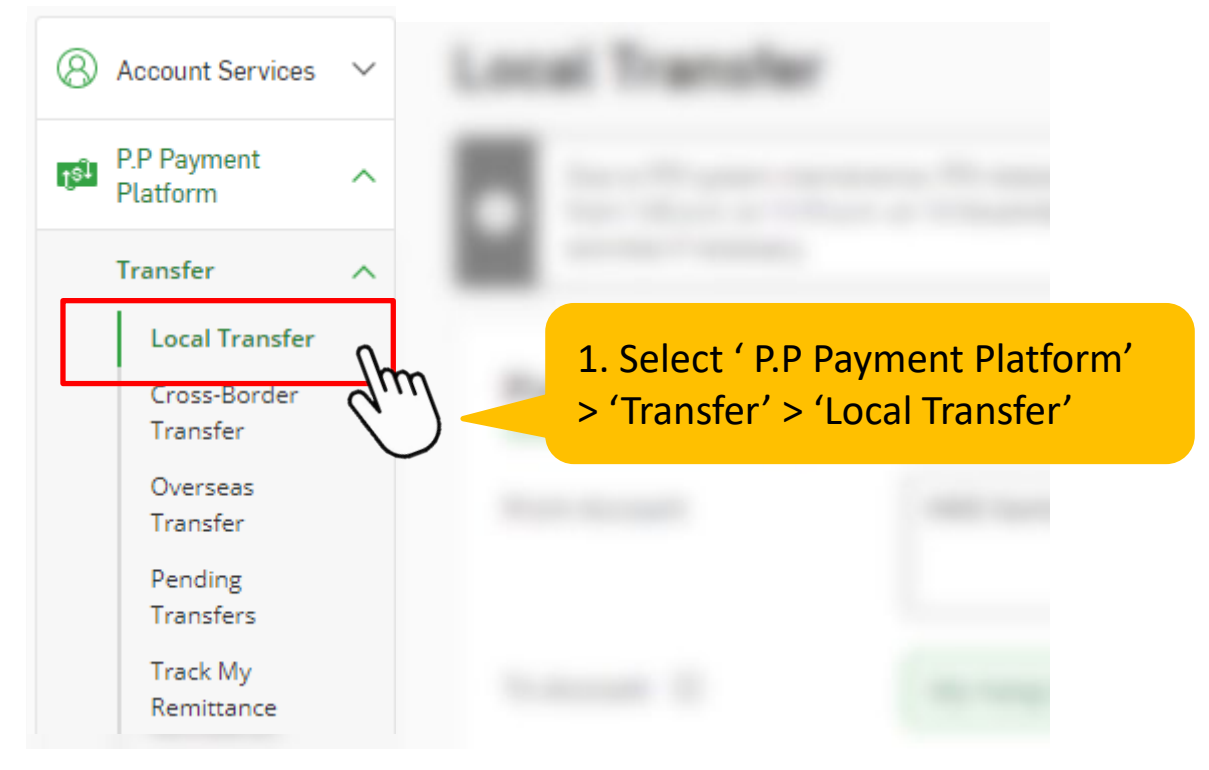

## 2. Select 'From' account and select 'New Payee'

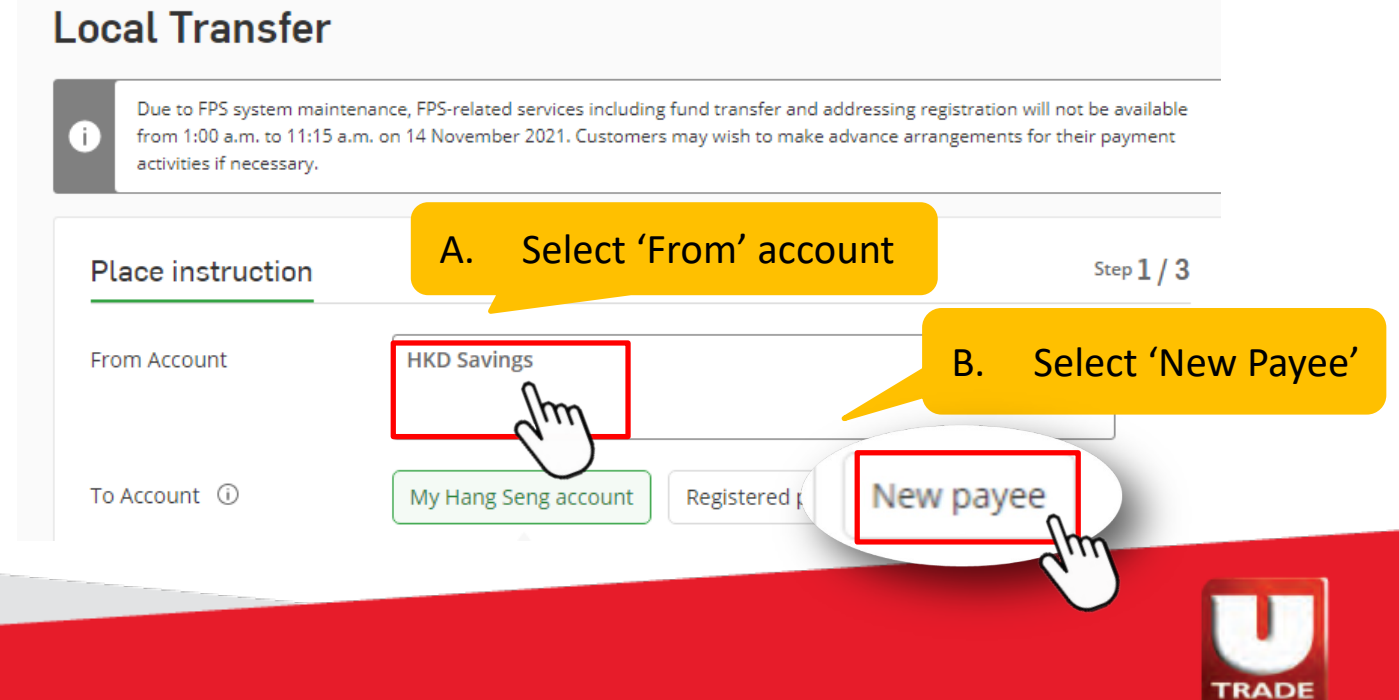

國上交易越可易期

UOBKayHian 大華继显

# 3. Select 'FPS identifier'. Enter UOB Kay Hian's FPS ID and add UOB Kay Hian as registered payee

| T         | o Account 🛈                                  | Image: Send account     My Hang Seng account     Registered payee     New payee |                                |                                                                          |  |
|-----------|----------------------------------------------|---------------------------------------------------------------------------------|--------------------------------|--------------------------------------------------------------------------|--|
|           |                                              | Payee type                                                                      |                                |                                                                          |  |
|           |                                              | Bank account Credit<br>FPS identifier                                           |                                |                                                                          |  |
|           |                                              |                                                                                 |                                |                                                                          |  |
|           |                                              | FPS identifier                                                                  | Enter UOB Kay Hian's FPS<br>ID |                                                                          |  |
|           |                                              | Payee's name (nickname)                                                         |                                |                                                                          |  |
|           |                                              |                                                                                 | C.                             | Add UOB Kay Hian as<br>registered payee and                              |  |
|           |                                              | Add as registered pay                                                           | ee 🐷                           | enter registered payee<br>nickname                                       |  |
| 4. Ei     | nter transactio                              | on details                                                                      |                                |                                                                          |  |
| Tra       | ansfer date                                  | Now 09/11/2021                                                                  |                                |                                                                          |  |
| An        | nount                                        | HKD                                                                             | Jun                            | A. Enter transaction amount                                              |  |
| Ме<br>/ В | essage to payee (optional)<br>Bill reference | A maximum of 40 alph                                                            | B.                             | Enter your UOB Kay Hian<br>account number at<br>'Message to payee / Bill |  |
| Те        | mplate 🛈                                     | Save this transfer as terr                                                      | nplate                         | reference                                                                |  |
| M)<br>(Op | y notes (i)<br><sup>ptional</sup> )          |                                                                                 | С.                             | Select 'Save this transfer as template'                                  |  |
|           |                                              | L                                                                               |                                |                                                                          |  |

A maximum of 60 alphanumeric characters allowed.

A mandatory SMS notification will be sent to your mobile number (852) 63\*\*\*\*12 after completing this transaction. You can <u>update your number</u> now.

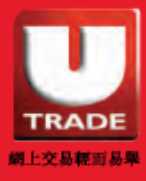

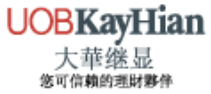

#### 5. Enter 2FA confirmation code and Press 'OK'

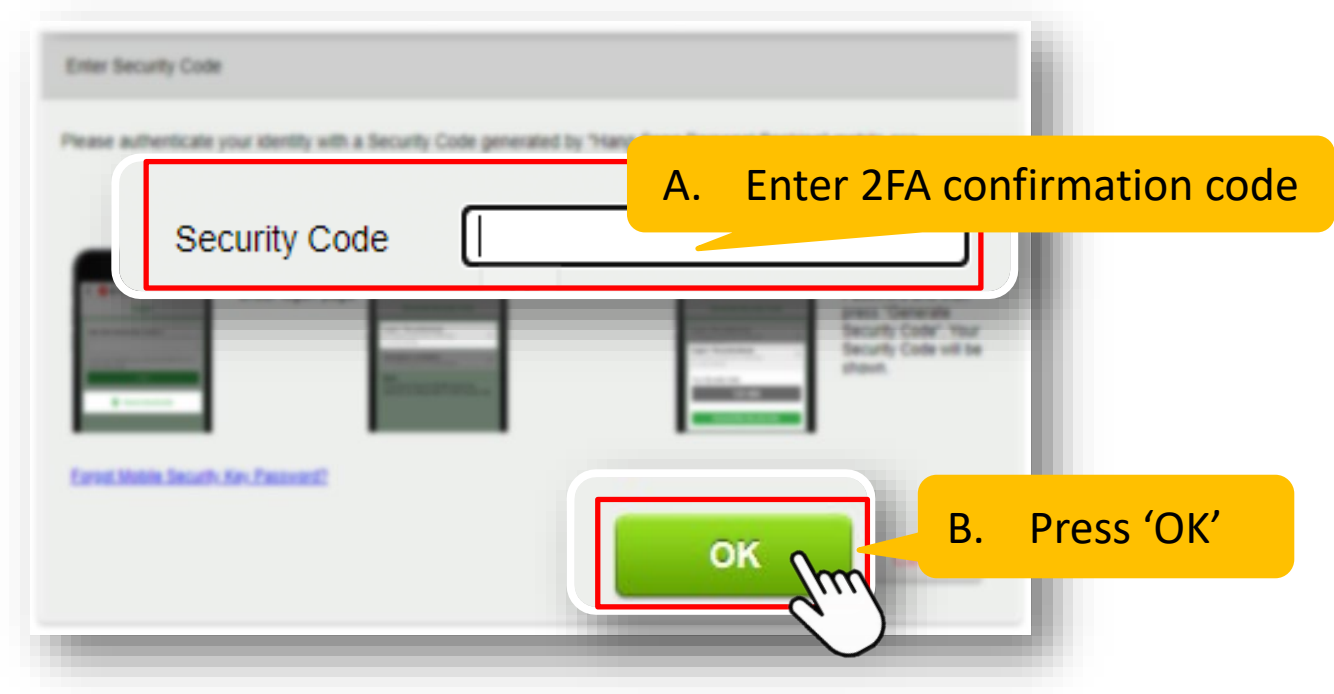

6. Verify and confirm the transaction details

| Payee Details                     |                                                                             |    |                                                    |
|-----------------------------------|-----------------------------------------------------------------------------|----|----------------------------------------------------|
| Payee's Name:                     | <u>To be saved in Bank Record</u><br>Equities UOBKH                         |    |                                                    |
| Receiving Bank:<br>FPS ID Jumber: | System Record<br>UOB Kay Hian (HK) LTD<br>Default Receiving Bank<br>2664969 | Α. | Ensure the FPS ID and<br>Payee name are<br>correct |
| Amount:<br>Transfer Date:         | HKD 10,000.00<br>Now                                                        |    |                                                    |
| Message to Payee:                 | 999996-001E                                                                 |    |                                                    |
| Remarks:                          | Equities UOBKH                                                              | B. | Press 'Confirm' if the details are correct         |

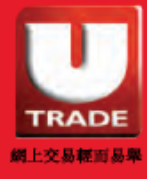

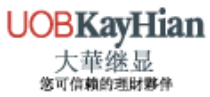

# 7. Save a screenshot of the transaction details upon completion

| Details are as below:                                                                                                    |                                                                                                    |      |  |
|----------------------------------------------------------------------------------------------------|----------------------------------------------------------------------------------------------------|------|--|
| From Account:                                                                                                    | HKD Statement Savings                                                                                                    |      |  |
| Payee Details                                                                                                    |                                                                                                    |      |  |
| Payee's Name:                                                                                                    | To be saved in Bank Record                                                                                                    |      |  |
|                                                                                                    | Equities UOBKH                                                                                                    |      |  |
|                                                                                                    | <u>System Record</u><br>UOB Kay Hian (HK) LTD                                                                                                    |      |  |
| Receiving Bank:                                                                                                    | Default Receiving Bank                                                                                                    |      |  |
| FPS ID :                                                                                                    | 2664969                                                                                                    |      |  |
| Amount:                                                                                                    | HKD 10,000.00 (deducted from your daily Small Value limit)                                                                                                    |      |  |
| Transfer Date:                                                                                                    | Now (02-07-2020)                                                                                                    |      |  |
| Message to Payee:                                                                                                    | 999996-001E                                                                                                    |      |  |
| Remarks:                                                                                                    | Equities UOBKH                                                                                                    |      |  |
| Transaction ID:                                                                                                    | HD12070248012397                                                                                                    |      |  |
| Add as Registered<br>Payee:                                                                                                    | Yes                                                                                                    |      |  |
| Add As Template:                                                                                                    | Yes                                                                                                    |      |  |
| nportant Notes:<br>1. Please ensure there are su<br>Otherwise, your transactio<br>2. Please check the account<br>date. Notification will be se<br>otes:<br>ou can print or save this ack | fficient funds in the 'From Account' <u>one working</u><br>n instruction cannot be processed.<br>details under 'Account Overview' to confirm the<br>nt to the 'Inbox Message' if the transaction <u>ca</u><br><b>7. Save transaction det</b><br><b>for your reference</b><br>nowledgement page for future reference. Please note that this page unit an | tail |  |

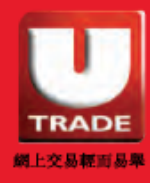

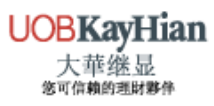

# IMPORTANT NOTICE Important Notice

## □ FPS Registration

- Registration with UOB Kay Hian is not required.
- Clients are required to register for FPS with their depositing bank. You may refer to the following links:

HSBC: <u>https://retailbank.hsbc.com.hk/fps/zh-hk/quick-start/</u> Bank of China (HK): <u>https://www.bochk.com/tc/more/ebanking/fps.html</u> Hang Seng Bank : <u>https://www.hangseng.com/zh-hk/e-services/fps/</u>

## Deposit Principle

- UOB Kay Hian does not accept deposits from third party (parties).
   Depositing bank account name must be the exact same name as your registered name at UOB Kay Hian.
- If a third party deposit has been made, we may reject and return it to the depositing bank account. Any charges incurred will be borne by the client.

## **Clients using ICBC (Asia) and CMB Wing Lung Bank**

 Please <u>provide a screenshot of the transaction details</u> if you are using the following banks.

#### 1. Industrial and Commercial Bank of China (Asia)

The deposit may not be credited automatically due to the difference in the last digit of the integrated accounts.

#### 2. CMB Wing Lung Bank

A reference field may not be available to enter your UOB Kay Hian Account Number.

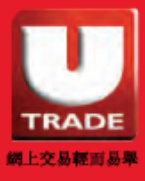

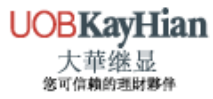

# IMPORTANT NOTICE

- Please send the screenshot via the following channels
  - ✓ WhatsApp: (852) 6603 0308 (Client Service Department)
  - ✓ Email : <u>deposit@uobkayhian.com.hk</u>
  - ✓ Fax : (852) 8208 7388 (Account Department)

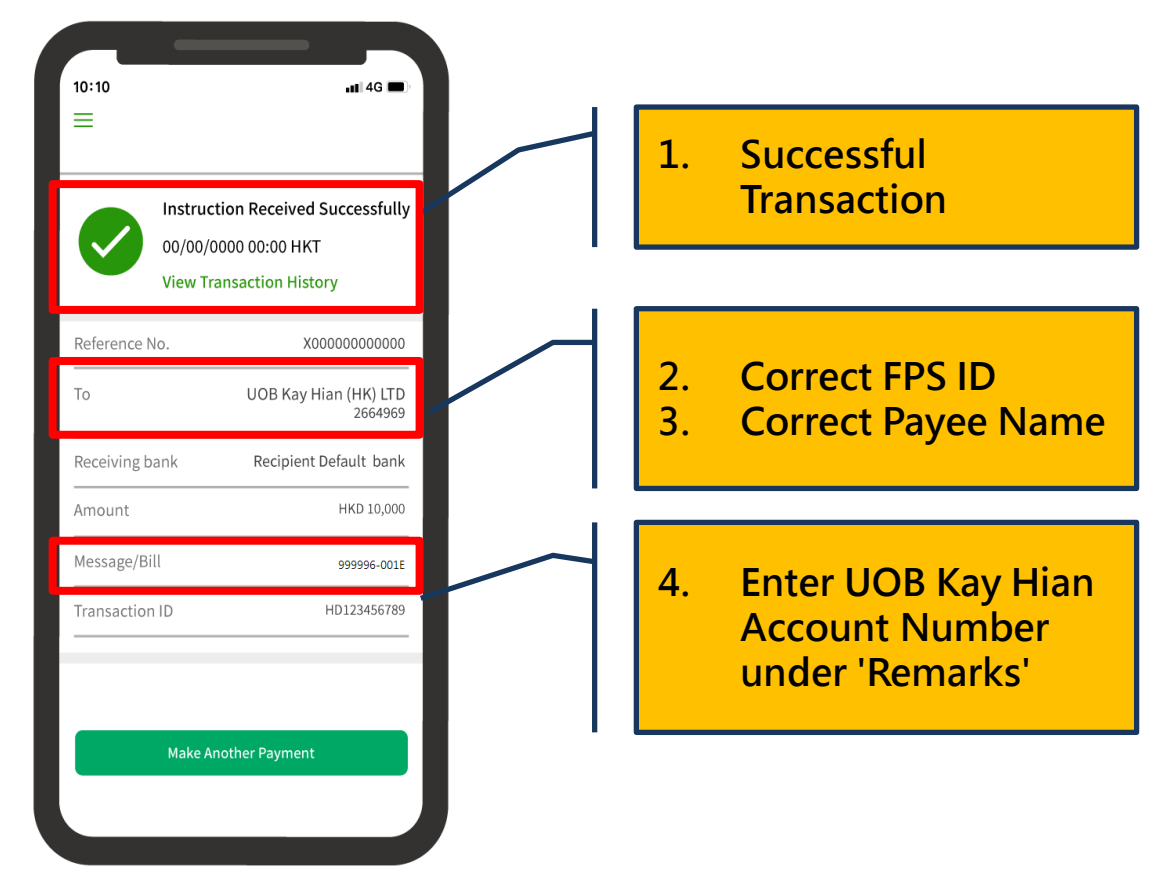

## Mobile Security Key

 Please note that the use of individual e-banking mobile app may require a mobile security key.

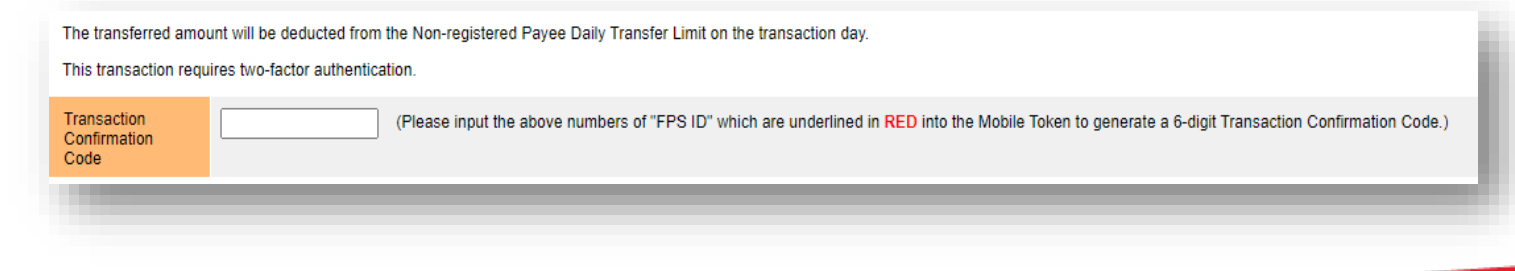

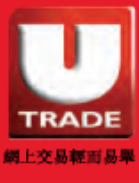

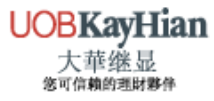

# IMPORTANT NOTICE

## Transfer Limits

 Clients who deposit via FPS may set up different transfer limits for different Payees under the e-banking settings.

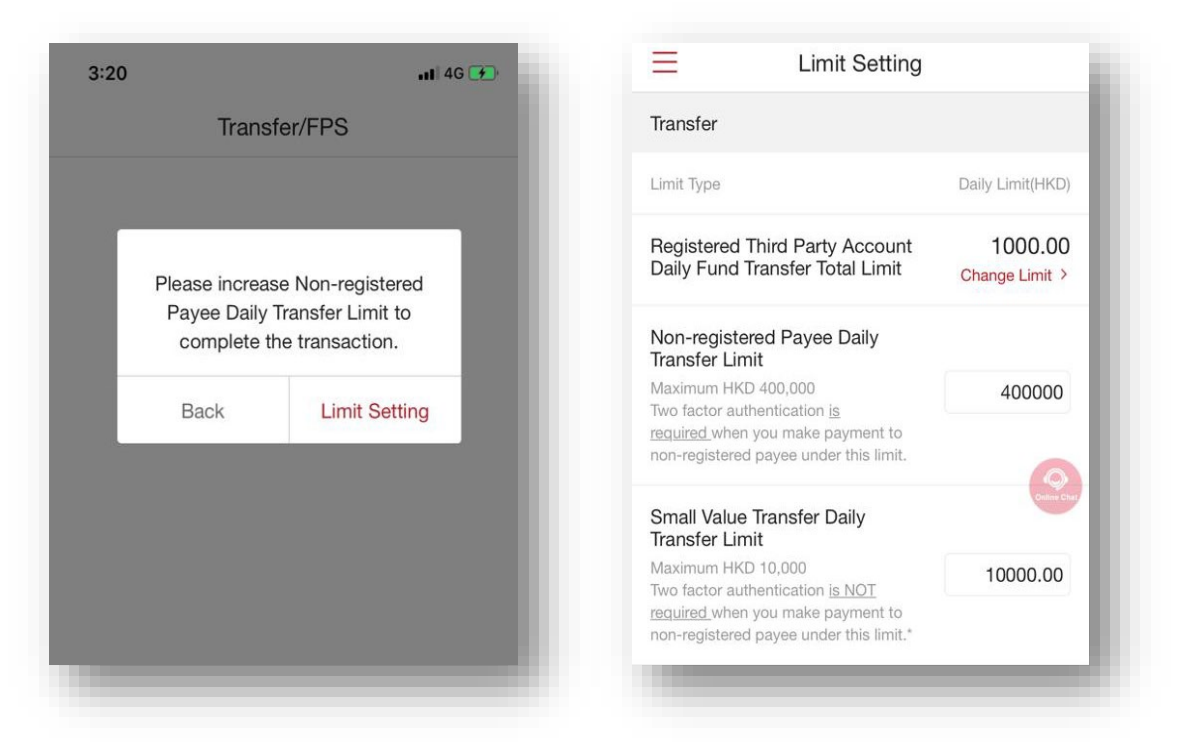

#### **Different Daily Transfer Limits for Different Banks**

| Payee Category | HSBC         | Bank of China  | Hang Seng Bank |
|----------------|--------------|----------------|----------------|
| Non-Registered | HK\$ 400,000 | HK\$ 50,000    | HK\$ 100,000   |
| Registered     | HK\$ 500,000 | HK\$ 1,000,000 | HK\$ 1,000,000 |

\*The above information is for reference only and is subject to bank announcement.

\*The maximum transfer limits of the individual banks are stated as above.

For more details, please contact the respective banks.

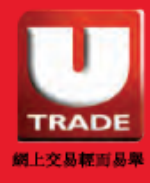

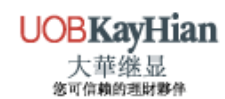